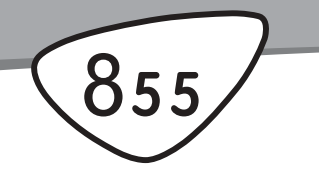

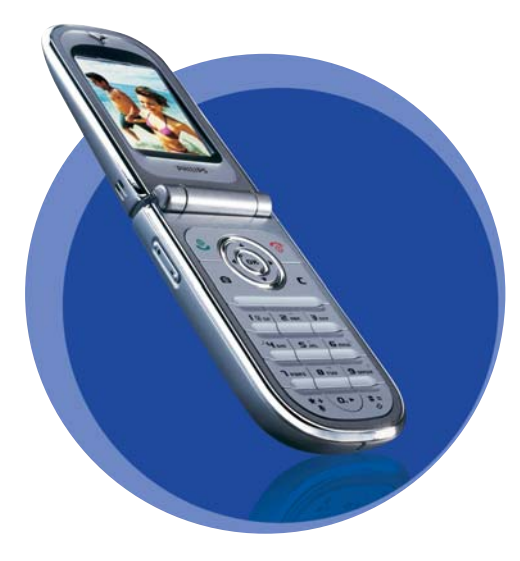

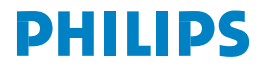

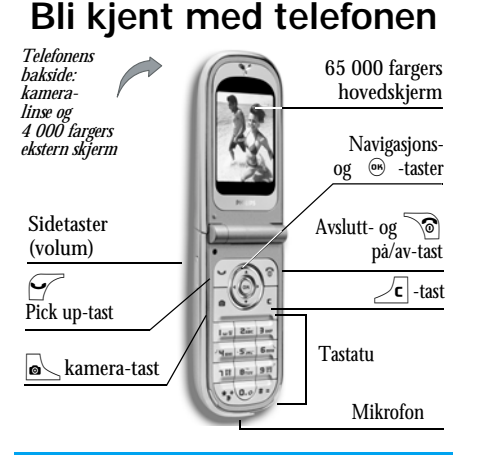

Philips arbeider kontinuerlig med å forbedre sine produkter. Philips forbeholder seg derfor retten til å endre eller trekke tilbake denne brukerhåndboken, uten forvarsel. Philips tilbyr denne brukerhåndboken «som den er» og antar intet ansvar bortsett fra det som er fastlagt i gjeldende lover, for noen feil, utelatelser eller avvik mellom denne brukerhåndboken og produktet som beskrives. Enheten skal kobles til GSM-/GPRS-nettverkene.

#### Hvordan...

| Slå telefonen av eller<br>på | Trykk 🔞 for á slá pá,<br>trykk lenge for á slá av.                                                                                                    |
|------------------------------|----------------------------------------------------------------------------------------------------|
| Oppgi PIN-kode               | Tast inn PIN-koden fra<br>tastaturet og trykk $\textcircled{m}$ eller<br>$\overbrace{\pi}{}$ for å bekrefte.                                                                            |
| Angi ringevolumet            | Trykk lenge på en av<br>sidetastene fra hvilemodus<br>og når telefonen er åpnet.<br>Et kort trykk på nederdelen<br>av tasten vil slå av ringe-<br>signalet når du mottar en<br>samtale. |
| Ringe ut                     | Tast inn telefonnummeret<br>på tastaturet og trykk 🗹<br>for å ringe.                                                                                                    |
| Svare på et anrop            | Trykk 🗹 når telefonen ringer.                                                                                                    |
| Stille inn talevolumet       | Trykk en tast på en av sidene<br>under samtalen.                                                                                                    |

| Avslutte en samtale                     | Trykk 🔞.                                                                                     |                                                            | Trykk  , flytt ◀ eller                                                   |
|-----------------------------------------|----------------------------------------------------------------------------------------------|------------------------------------------------------------|--------------------------------------------------------------------------|
| Avvise et anrop                         | Trykk 🕥 eller trykk lenge<br>på en sidetast (i dette tilfellet<br>må telefonen være lukket). | Få tilgang til en<br>funksjon i menyen                     | trykk så  for å åpne<br>undermenyen. Gjenta for å<br>nå ønsket funksjon. |
| Bruke hovedmenyen                       | Trykk 🐵 i hvilemodus.                                                                        | Raskt äpne MMS-<br>menven                                  | Trykk 🔹 i hvilemodus.                                                    |
| Gà til Navn                             | Trykk 🔻 i hvilemodus.                                                                        | J                                                          | Trykk 🕨 i hvilemodus                                                     |
| Bruke Navn                              | Bla i listen ved å flytte<br>eller ▼ og trykk ♀ for<br>å ringe det valgte navnet             | Raskt sende en SMS                                         | (apner navnelisten hvor du<br>kan velge mottakeren).                     |
| Åpne Samtalelisten                      | Trykk 🔺 i hvilemodus.                                                                        | Aktivere Kamera                                            | Trykk 🔊 i hvilemodus.                                                    |
| Gå til forrige meny                     | Trykk Z                                                                                      | Starte WAP                                                 | Trykk lenge på 💽 .                                                       |
| Gå raskt til<br>hvilemodus<br>framenyer | Trykk lenge på ∠c, eller<br>trykk ô.                                                         | Karusellen                                                 |                                                                          |
| Se siste samtale                        | Trykk 🗹 i hvilemodus.                                                                        | En karusell er en sirke<br>ikon representerer en           | l med ikoner på skjermen. Hvert<br>telefonfunksion eller -handling.      |
| Aktivere<br>programmert<br>talekommando | Trykk og hold 🐵 -tasten<br>nede.                                                             | Alle ikonene får ikke <sub>r</sub><br>når du ruller   • el | plass på skjermen, de skjulte vises<br>ller 🕨 .                          |
|                                         |                                                                                              | Du far tilgang til ike                                     | onene i karusellen ved å trykke                                          |

Du tar tilgang til ikonene i karusellen ved å trykke
 fra hvilemodus. Flytt • (mot klokka) eller
 (med klokka) og trykk in når funksjonen du

ønsker er valgt, eller trykk  $\angle c$  for å avbryte. Enda en karusell eller liste vises på skjermen.

*Trykk på* • eller • skifter mellom to alternativer, f eks Aktiver/Deaktiver, På/Av, øke/minske en verdi osv.

Bla i karuseller eller lister til du finner funksjonen eller valget du ønsker. Når du navigerer i en liste, ser du et rullefelt på høyre side av skjermen som viser gjeldende posisjon i listen. Med navigasjonstastene kan du deretter velge eller justere alle funksjonene i telefonen som beskrevet i de ulike kapitlene i denne brukerhåndboken.

#### Hendelser

Visse hendelser kan endre hvilemodusskjermen (tapte anrop, ny melding osv.). Trykk m for å få tilgang til den tilsvarende menyen eller trykk  $\boxed{c}$  for å gå tilbake til hvilemodus.

# Innholdsfortegnelse

| 1. Komme i gang                          | 1 |
|------------------------------------------|---|
| Sett inn SIM-kortet                      | 1 |
| Slå på telefonen                         | 2 |
| Stille inn dato og klokkeslett           | 2 |
| Kopiere SIM-telefonboken                 | 2 |
| Lade batteriet                           | 3 |
| 2. Hovedfunksjoner                       | 4 |
| Bruke telefonboken                       | 4 |
| Ringe ut                                 | 4 |
| Svare på og avslutte en samtale          | 4 |
| TV lysbildevisning                       | 4 |
| Ta et bilde                              | 5 |
| Navigasjonsvindu                         | 5 |
| Foto Talk: send stemmeklipp med bilder . | 5 |
| Fotocall: se og hør hvem                 |   |
| som ringer                               | 5 |
| Ringe med handsfree                      | 6 |
| Endre ringesignal                        | 6 |
| Aktivere stille ringing                  | 6 |
| Aktivere vibreringsalarmen               | 7 |
| Lese mobiltelefonnummeret ditt           | 7 |
| Justere lydstyrken for øretelefonen      | 7 |
| Slå av mikrofonen                        | 7 |

| Slå på mikrofonen igjen7           |
|------------------------------------|
| Ta opp en samtale                  |
| Slette samtalelisten8              |
| Slette SMS-listen8                 |
| Slette telefonboken8               |
| Bla raskt i en liste8              |
| 3. Menystrukturen9                 |
| 4. Taste inn tekst eller tall 12   |
| T9® Text input 12                  |
| Vanlig inntasting av tekst 13      |
| 5. Ta bilder 14                    |
| Hvordan                            |
| Bildeinnstillinger 15              |
| Innstillinger 18                   |
| 6. Navn 20                         |
| Telefonboken på SIM-kortet         |
| Telefonboken i telefonen           |
| Legge til navn i telefonboken      |
| Fotocall: se & hør hvem som ringer |
| Redigere og håndtere navn 23       |
| Ringe et nummer25                  |
| 7. Innstillinger                   |

| Lyder                          |  |
|--------------------------------|--|
| Sharveler                      |  |
| SIKKEITIEL                     |  |
| Tid og dato 37                 |  |
| Snråk 38                       |  |
| Profiler 38                    |  |
| 8. Meldinger 40                |  |
| SMS 40                         |  |
| F-nost 44                      |  |
| Kringkast melding              |  |
| Øveblikkelig melding           |  |
| MMS                            |  |
| 9. Infrarød60                  |  |
| Plassering av enheter60        |  |
| Sende data60                   |  |
| Motta data61                   |  |
| Bruke telefonen som et modem62 |  |
| 10. Multimedia63               |  |
| Lydalbum63                     |  |
| Bildealbum63                   |  |
| TV lysbildevisning66           |  |
| Demonstrasjon67                |  |
| Minnestatus67                  |  |

| Lydinnspilling                | 67 |
|-------------------------------|----|
| 11. Spill & prog.             | 68 |
| Euro-konvertering             | 68 |
| Kalkulator                    | 68 |
| Vekkerklokke                  | 68 |
| Kalender                      | 69 |
| Brick-spill                   | 71 |
| JAVA                          | 71 |
| 12. Samtaleinfo               | 73 |
| Innst. samtale                | 73 |
| Samtaleliste                  | 75 |
| Samtaletellere                | 75 |
| 13. WAP                       | 77 |
| Internett-tjenester           | 77 |
| Alternativer                  | 80 |
| 14. Oper.tjenester            | 82 |
| GSM-strenger                  | 82 |
| DTMF-toner                    | 82 |
| Ringe enda en samtale         | 83 |
| Svare på enda en samtale      | 83 |
| Svare på en tredje oppringing | 84 |
| Telefonmøte                   | 84 |
| Eksplisitt samtaleoverføring  | 85 |
| Forholdsregler                | 86 |

| Feilsøking                 | 90 |
|----------------------------|----|
| Ikoner & symboler          | 93 |
| Autentisk Philips-tilbehør | 94 |

# 1 • Komme i gang

Les sikkerhetsforskriftene i avsnittet «Forholdsregler» før du bruker telefonen.

For a kunne bruke telefonen må du sette inn et gyldig SIM-kort fra din GSM-operatør eller -forhandler. SIM-kortet inneholder abonnementet og mobiltelefonnummeret ditt, samt et minne hvor du kan lagre telefonnumre og meldinger (se «Navn», side 20).

### Sett inn SIM-kortet

1. Fjern telefonens bakdeksel ved å trykke det som vist nedenfor, og skyve det nedover.

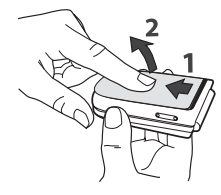

 Fjern SIM-kortet fra holderen og skyv det på plass under metallklemmen til det stanser. Pass på at det skrå hjørnet er i riktig hjørne.

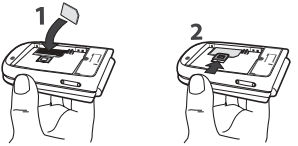

 Plasser batteriet i sporene som vist nedenfor: først plasserer du den høyre siden mot den telefonens høyre kant, og trykker til det klikker.

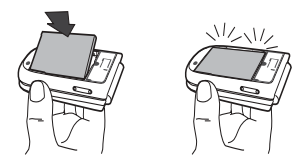

 Sett telefonens bakdeksel på plass igjen: plasser frontdekselet på hengslene på toppen av telefonen, og trykk deretter bunnen nedover til den låses.

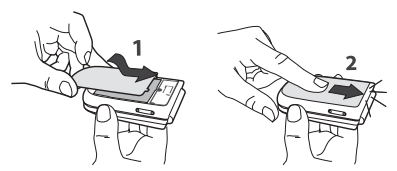

Fjern dne beskyttende filmen som dekker skjermene og kameralinsen før du bruker telefonen.

#### Slå på telefonen

- 1. Du slår på telefonen ved å trykke 🔞 -tasten.
- Når du slår på telefonen blir du kanskje bedt om å taste inn PIN-koden din. Det er den 4- eller 8siffrede hemmelige koden som beskytter SIMkortet mot uautorisert bruk. Det leveres ferdig konfigurert til deg fra operatøren eller forhandleren din. Hvis du vil tilpasse PIN-koden, se side 43.

Hvis du skriver feil PIN-kode tre ganger etter hverandre, låses SIM-kortet. For å låse det opp må du skaffe PUK-koden fra din teleoperator. Tast inn PIN-koden. Hvis du taster feil, trykk  $\angle c$ . Trykk deretter ® eller  $\angle = f$  for a bekrefte.

#### Stille inn dato og klokkeslett

Første gang du slår på telefonen blir du bedt om å stille inn dato og klokkeslett. Trykk de riktige nummertastene (trykk  $\sqrt{c}$  for å slette et siffer), og trykk deretter for å bekrefte. Angi klokkeslettet på samme måte.

Alle alternativer for dato og klokkeslett finner du på side 46.

#### Kopiere SIM-telefonboken

Hvis du ikke kopierer SIM-telefonboken første gang du slår på telefonen, kan du gjøre det direkte fra Navnmenyen (se side 29).

Hvis du hadde en mobiltelfon fra før og bruker det samme SIM-kortet i din nye telefon, kan det hende at SIM-kortet inneholder noen eller alle dine kontakter. Mobiltelefonen vil oppdage dette og du vil bli spurt om du ønsker å kopiere SIM-telefonboken til mobiltelefonens innebygde telefonbok. Trykk  $\angle c$  for å avbryte eller m for å godta. Uansett om du importerte SIM-telefonboken helt eller delvis, eller avbryt, blir telefonboken i mobiltelefonen automatisk angitt som standard telefonbok. Du bytter til SIM-telefonboken ved å trykke M og velge Navn > Instillinger > Telefonliste > I SIM-kort.

#### Lade batteriet

Telefonen får strøm fra et oppladbart batteri. Et nytt batteri er bare delvis oppladet. Du får et varsel når batteriet er i ferd med å bli utladet.

Vi anbefaler at du ikke fjerner batteriet når telefonen er slått på: du kan miste alle dine personlige innstillinger (se informasjon om sikker bruk av batterier, side 93). Hvis du fjerner det, blir innstillinger for dato og klokkeslett husket i omtrent 2 minutter.

- Når batteriet og dekselet er satt på plass, kobler du kontakten til laderen (som følger med telefonen, i boksen) inn i NEDERSTE kontakt på telefonens base i en ende, og deretter setter du laderens støpsel inn i en vanlig strømkontakt i nærheten.
- 2. Batteri-symbolet indikerer status for ladingen:
- I løpet av ladetiden endres de fire ladeindikatorene. Hver stolpe representerer ca 25 % lading, og det tar ca 1t 45 min å lade telefonbatteriet helt opp.

 Når alle de fire stolpene lyser jevnt er batteriet fulladet og du kan koble fra laderen. Avhengig av nettverket og bruksvilkårene vil samtaletiden være fra 2 til 4 timer og standby-tiden fra 200 til 400 timer.

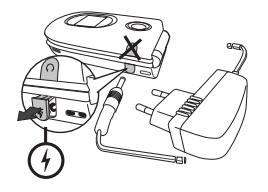

Batteriet blir ikke skadet selv om laderen er koblet til når batteriet er fulladet. Den eneste måten å slå av laderen på er å koble den fra strømnettet. Du bør derfor ha et lett tilgjengelig strømuttak i nærheten. Det er mulig å koble laderen til et såkalt IT supply (kun i Belgia).

3. Hvis du ikke skal bruke telefonen på flere dager, bør du ta ut batteriet.

Du kan bruke telefonen mens batteriet lades opp (men merk at vibratoralarmen blir slått Av når batteriet lades). Hvis batteriet er helt flatt vil batterieikonet bare vises på nytt etter 2 eller 3 minutters lading.

# 2 · Hovedfunksjoner

# Bruke telefonboken

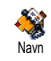

Trykk • i hvilemodus. Avhengig av valgt telefonbok (på SIM-kortet eller i telefonen), vil innholdet på skjermen kunne

variere: se «Navn», side 20 for en nærmere forklaring. For å se i telefonboken under en samtale, trykker du  $\textcircled{\mbox{o}}$ , velger Vis navneliste, trykker  $\textcircled{\mbox{o}}$  og ruller gjennom listen ved å trykke  $\checkmark$  eller  $\checkmark$ . Trykk deretter  $\checkmark c$  to ganger for å gå tilbake til skjermbildet for innkommende samtale.

Trykk  $2^{*}$ , skriv inn de første bokstavene i navnet du søker etter og trykk  $\odot$  for å gå direkte til det navnet.

# Ringe ut

- I hvilemodus taster du inn telefonnummeret på tastaturet. For å rette opp en feil trykker du <u>c</u>.
- Trykk for a ringe nummeret og trykk for a legge på.

Hvis du skal ringe utenlands taster du «+», ikke det vanlige 00, ved å trykke og holde nede 🐏. Hvis du vil vite hvordan du ringer fra telefonboken, se «Ringe et nummer», side 25.

# Svare på og avslutte en samtale

Når du mottar en samtale vil nummeret til den som ringer kunne vises på skjermen. Det er avhengig av hvilke tjenester du abonnerer på og om den som ringer tillater overføring av denne type informasjon. Hvis nummeret er lagret i den valgte telefonboken (se side 21), vil navnet, ikke nummeret bli vist.

- 2. For a avvise en samtale, trykk 🔞. Hvis du har aktivert «Viderekopl» (se side 73), vil samtalen bli viderekoblet til et annet nummer eller en telefonsvarer.
- **3.** For a avslutte, trykk 🔞.

*Telefonen ringer ikke hvis den er satt i* Stille ringingmodus (se side 6). Hvis du har valgt Svartast (se side 74), kan du motta en samtale ved å trykke enhver tast (unntatt )).

# TV lysbildevisning

Med denne funksjonen kan du vise bildene i *Bildealbum* (automatisk i en lysbildevisning eller manuelt, ett for ett) på en TV-skjerm via tilbehøret for kabel-TV, eller på telefonens (interne) hovedskjerm.

- 1. Koble kabel-TVen til den gule TV video (RCA)kontakten og til mobiltelefonens lydkontakt, og velg deretter en videokanal (CBVS).
- Et standardbilde vises automatisk på TVskjermen, mens TV lysbildevisning-menyen blir vist på telefonens skjerm.
- Bruk telefonens meny til å angi en automatisk lysbildefremvisning, eller vis bildene manuelt ved å trykke ▲ og ▼.

TV-kabel støtter bare JPEG-bilder opp til VGAformat (640 x 480 piksler). Se «TV lysbildevisning», side 66 hvis du vil vite alt om denne funksjonen.

# Ta et bilde

Mobiltelefonen din har et kamera som lar deg ta bilder du kan sende til venner og slektninger. Se «Ta bilder», side 14 hvis du vil vite mer om dette emnet.

### Navigasjonsvindu

I hvilemodus ser du et Navigeringsvindu med menyene du har tilgang til via telefonens navigasjonstaster. Se se side 33 hvis du vil vite mer om hvordan du aktiverer/deaktiverer det.

# Foto Talk: send stemmeklipp med bilder

Denne funksjonen, som er tilgjengelig når du bruker kameraet, og også fra Bildealbum, gjør at du raskt kan sende en melding laget av et bilde og en lyd.

- I hvilemodus, trykk på for å aktivere kameraet. Ved behov trykker du for å bytte til Clip-modus.
- 2. Trykk på 🔊 for å ta bilde; vinduet Ta opp lyd åpnes automatisk.
- 4. Deretter sender du meldingen via MMS (se «MMS», side 52 hvis du vil vite mer).

### Fotocall: se og hør hvem som ringer

Denne funksjonen er kun tilgjengelig når telefonboken i telefonen er valgt (ikke SIM-telefonboken). Funksjonen gjør at du kan koble ett eller flere navn til en gruppe. Når et navn i gruppen ringer, vil det vises sammen med bildet, og ringesignalet som er definert for gruppen vil bli avspilt.

- 1. Fra hvilemodus, trykk på A for å aktivere kameraet og trykk på A for å ta et bilde av din venn.
- Velg Navn > Innstillinger. > Gruppeinnst. > Grupper. Gi nytt navn til en gruppe, velg ønsket Ringetone, og velg deretter vennens bilde.

*Når du lager en gruppe av bare en person, kan du også velge* Multimedia > Talememo > Ny, *ta opp noe han/ hun sier og deretter angi opptaket som* Ringetone.

Ringe med handsfree

Av bekvemmelighets- og sikkerhetsgrunner bør du flytte telefonen bort fra øret når du ringer med handsfree, spesielt når du øker volumet.

1. Hvis du valgte telefonboken i SIM-kortet, velg en post, trykk to ganger på ⊛ for å åpne neste karusell, velg Ring handsfr. og trykk deretter på  $\textcircled{\mbox{\footnotesize \ o \ }}$  for å ringe nummeret.

*Hvis du allerede snakker i telefonen, trykk to ganger på ® for å bytte til og fra handsfree-modus.* 

# Endre ringesignal

- Trykk på 

   velg Innstillinger > Lyder > Ringetone og trykk på 
   igjen.

#### Aktivere stille ringing

Hvis du ikke ønsker at telefonen skal ringe når du mottar en samtale, kan du deaktivere ringesignalet:

Trykk på ⊛ og velg Instillinger > Lyder > Stille ringing, og trykk på • inntil ringevolumet er satt til På.

Du kan også trykke sidetasten fra hvilemodus til volumet er skrudd helt ned. Du kan også slå av ringetonen når du mottar en samtale ved a holde sidetasten nede.

#### Aktivere vibreringsalarmen

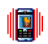

Hvis du ønsker at telefonen skal vibrere når du mottar en samtale, kan du aktivere vibreringsalarmen: Vibreringsalarm

- Trykk ⊕, velg Innstillinger > Lyder > Vibrator og trykk 🐵 .
- 2. Flytt ▲ eller ▼ for a velge På eller Av og trykk for a bekrefte. (OK)

Ringesignalet slås ikke av når vibreringsalarmen aktiveres. Hvis du ønsker å aktivere stille ringing med vibreringsalarm, aktiverer du Stille ringing-modus som beskrevet ovenfor.

Vibreringsalarmen deaktiveres automatisk når du setter telefonen til lading.

# Lese mobiltelefonnummeret ditt

For a kunne lese ditt eget mobiltelefonnummer, trykk

i hvilemodus og velg Egne nummer, trykk der-• etter 😁 , velg Vis og trykk 🐵 igjen. Telefonnummeret ditt vises dersom det finnes på SIM-kortet. Hvis ikke, velg Nytt og følg deretter veiledningen.

Hvis ditt eget nummer har blitt lagret i telefonboken, kan du lese det under en samtale. Se «Bruke telefonboken», side 4.

# Justere lydstyrken for øretelefonen

Under en samtale kan du øke/minske volumet ved å flytte sidetasten opp eller ned.

#### Slå av mikrofonen

| Mikrofon av |  |
|-------------|--|

Du kan slå av mikrofonen slik at den som ringer ikke hører deg. Under samtalen, trykk på 🐵 , velg Mikrofon av og bekreft ved å trykke

# Slå på mikrofonen igjen

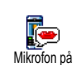

Hvis du vil sla på mikrofonen igjen under en samtale, trykk på 🐵 , velg Mikrofon på og bekreft ved a trykke på 🐵 . Mikrofonen er nå slått på.

### Ta opp en samtale

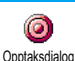

I de fleste land er opptak av samtaler lovregulert. Vi anbefaler at du gjør den du snakker med oppmerksom på at du ønsker å ta opp samtalen og kun gjør det dersom vedkommende samtykker. Eventuelle opptak skal ikke offentliggjøres. Maksimal opptakstid er ett minutt (se «Lydinnspilling», side 67).

For a ta opp en samtale:

- 1. Når en eller flere samtaler pågår, trykk ⊛ for å få tilgang til samtalekarusellen.
- 3. Når du avslutter samtalen kan du gi opptaket et navn i redigeringsvinduet.

Trykk på m för å lagre innspillingen, som så blir tilgjengelig fra menyen Multimedia > Lydalbum.

# Slette samtalelisten

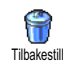

For á slette samtalelisten, trykk på ⊛ og velg Samtaleinfo > Samtaleliste > Slette. Trykk to ganger på ⊛ for å

slette samtalelisten.

### Slette SMS-listen

For a slette hele meldingslisten i én operasjon, trykk m og velg Meldinger > SMS > Les SMS > Slett alle SMS. Trykk m to ganger for a tilbakestille SMS-listen.

Du kan også slette alle SMS-meldingene fra SMSarkiv-menyen. Ved å slette SMS-listen frigir du internminne slik at du kan motta nye meldinger.

#### Slette telefonboken

For a tømme telefonboken i én operasjon, trykk B og velg Navn > Innstillinger > Nullst. tlf.kat. Trykk B for a tilbakestille innholdet i telefonboken.

Dette valget gjelder kun telefonboken i telefonen, IKKE SIM-telefonboken.

#### Bla raskt i en liste

Når du blar gjennom en liste, holder du nede **•** eller • for å bla gjennom sider og ikke elementer.

Dette gjelder ikke for listen med ringetoner.

# 3 • Menystrukturen

Tabellen nedenfor viser hele menystrukturen (første til tredje niva) i mobiltelefonen, samt sidereferanser hvis du ønsker mer informasjon om en funksjon eller innstilling.

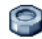

Innstillinger s. 27

#### Lyder s. 27

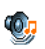

Stille / Ringevolum / Ringesignal Meldingsringer / Equaliser / Tastetoner / Lydvarsler / Vibreringsalarm

#### Display s. 28

Animering / Ekstern kontrast / Belysning / Bakgrunn / Bakgrunn

#### Snarveier s. 29

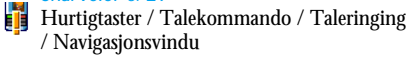

#### Sikkerhet s. 33

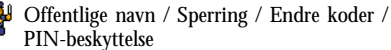

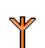

Nettverk s. 35

GPRS tilkn. / Registrere på nytt / Foretrukne nettverk / Tilgangsinnstillinger

#### Tid og dato s. 37

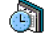

🕋 Vis klokke / Still dato / Datoformat / Tidssone / Sommertid / Still klokke

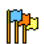

Språk s. 38 Liste over tilgjengelige sprak

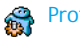

Profiler s. 38

### Meldinger s. 40

#### SMS s. 40

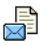

Sende en SMS-melding / Les melding / SMS-innstillinger / SMS-arkiv

# E-post s. 44

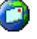

For hver tilgjengelig postkasse Innstillinger / Åpne postkasse / Send post

Kringkast melding s. 51 Motta / Emne / Distr kode

Menystrukturen

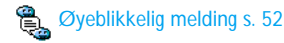

#### MMS s. 52

📑 Opprette en MMS / Motta en MMS / Administrere mapper / Innstillinger

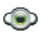

Multimedia s. 63

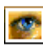

Bildealbum s. 63 Liste over tilgjengelige bilder

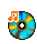

Lydalbum s. 63 Liste over tilgjengelige lyder

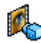

Demonstrasjon s. 67

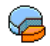

Minnestatus s. 67

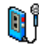

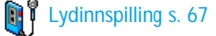

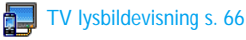

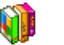

Spill & prog. s. 68

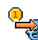

🔩 Euro-konvertering s. 68

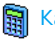

Kalkulator s. 68

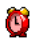

Wekkerklokke s. 68

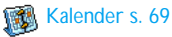

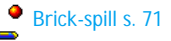

JAVA JAVA s. 71

Infrarød s. 60

രി Kamera s. 14

Menystrukturen

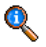

Samtaleinfo s. 73

Innst. samtale s. 73 Aktivere klaff / Postkasser / Auto-oppk. / Svartast / Samt. venter / Identifikasjon

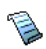

Samtaleliste s. 75 Samtaleliste / Tilbakestill

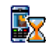

Samtaletellere s. 75

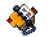

Navn s. 20

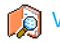

Vis navneliste

Innstillinger

Nullst. tlf.kat / Telefonliste. / Gruppeinnst. / Kopi til tlf.

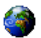

#### **Oper.tjenester s. 82**

#### Tjeneste-numre

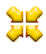

€ Numrene i denne menyen varierer, avhengig av Vennligst ta kontakt med din teleoperatør.

#### WAP s. 77 **(**)

#### Tjenester +

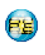

Denne menyen varierer, avhengig av teleoperatør og abonnementstype, vennligst ta kontakt med din teleoperatør.

# 4 • Taste inn tekst eller tall

Tekst kan tastes inn på to ulike måter: ved å bruke T9®-ordlisteinnskriving (predictive Text Input), eller på vanlig måte. Ytterligere to modi for tall og spesialtegn er også tilgjengelige. Ikonet på skjermen viser hvilken tekstmodus som er aktiv.

#### **T9® Text input**

#### Hva er det?

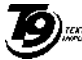

T9®-ordlisteinnskriving er en intelligent redigeringsmodus for meldinger som bruker en omfattende ordliste. Med den kan du skrive inn tekst raskt. Trykk kun en gang på tasten som tils-

Tegic Euro. Pat. App. 0842463

varer hver bokstav i et ord: Tastetrykkene analyseres og ordet som foreslås av T9<sup>®</sup> vises på redigeringsskjermen. Hvis tastetrykkene tilsvarer flere ord, vil ordet du skrev inn bli uthevet: trykk på

◆ eller ▶ for å bla gjennom listen og velge mellom det som foreslås av den innebygde T9<sup>®</sup>-ordlisten (se eksempel nedenfor).

### Hvordan bruke det?

Bokstaver og symboler representeres av hver tast på følgende måte:

- عهد til کی For a taste inn bokstaver.
  - el. Blar gjennom listen av kandidatord.
- el. Ⅰ∞<sup>∞</sup>
   Bekrefter innskriving.
  - Kort trykk sletter en inntasting, langt trykk sletter hele teksten.
  - Bytter fra standard, til små bokstaver og til store bokstaver.
    - Bytt fra T9® til basis, til numerisk modus.
- **/#** =

∕┎

0.0

\*,+(

Bytter til modus for innskriving av symboler og spesialtegn.

Eksempel: hvordan skrive inn ordet «høne»:

- 1. Trykk (ч m ⊆ m ⊆ m j s m j s m Skjermen viser det første ordet i listen: Inne.
- 2. Trykk for a r<u>ulle</u> og velge Hjemme.

# Vanlig inntasting av tekst

Hvis du vil bruke vanlig tekstinnskriving, velger du «Abc», vanlig tekstinnskriving med type-tasten. Med denne metoden må du trykke flere ganger på en tast for å finne ønsket bokstav: bokstaven «h» er den andre bokstaven på um -tasten, slik at du må trykke to ganger på den for å taste inn «h». I denne modusen må du trykke en tast det antall ganger som bokstaven har i rekkefølgen.

Hvis du vil skrive inn ordet «Høne» med vanlig tekstinnskriving, må du taste inn  $\boxed{\mathbf{u}_{em}}$ ,  $\boxed{\mathbf{u}_{em}}$  (GH)  $\boxed{\mathbf{s}_{em}}$ ,  $\boxed{\mathbf{s}_{em}}$ ,  $\boxed{\mathbf{s}_{em}}$ ,  $\mathbf{s}_{em}$ ,  $\mathbf{s}_{em}$ ,  $\mathbf{s}_{e$  Bokstaver, tall og symboler er organisert på følgende måte på hver tast:

| Kort trykk       |                                                               | Langt trykk |
|------------------|---------------------------------------------------------------|-------------|
| ¥∞ ¥             | mellomrom . , @ / : ; » ' ! ; ?<br>¿ # + - % < > ( ) & £ \$ ¥ | 1           |
| S <sup>ubc</sup> | a b c 2 æ à ä ç                                               | 2           |
| 3 DEF            | d e f 3 é è $\Delta \Phi$                                     | 3           |
| Чын              | ghi4Γì                                                        | 4           |
| <b>S</b> JKL     | j k l 5 A                                                     | 5           |
| <b>6</b> mno     | m n o 6 ø ö ò                                                 | 6           |
| ר                | p q r s 7 β Π Θ Σ                                             | 7           |
| <b>8</b> TUV     | tuv8üù                                                        | 8           |
| 9 <sup>wx</sup>  | w x y z 9 ø $\Omega \Xi \Psi$                                 | 9           |
| 0.0              | Skift (små/store bokstaver)                                   | 0           |

# 5 • Ta bilder

Mobiltelefonen inneholder et digitalt kamera som gjør at du kan ta bilder, lagre dem i mobiltelefonen, bruke dem som bakgrunn eller sende dem til venner og slektninger.

| og slektninger.<br>Hvordan                 |                                                                                                    | Endre en spesial-<br>effekt                  | Trykk navigeringsknappen                      |
|--------------------------------------------|----------------------------------------------------------------------------------------------------|----------------------------------------------|-----------------------------------------------|
| Aktivere/deaktivere<br>kameraet            | Trykk på <u>▶</u> -tasten for å<br>aktivere, <b>ELLER</b> trykk på<br>⊕ og velg Kamera-menyen.<br>Trykk lenge på ∠c for å                                                                            | Få tilgang til<br>kameraets<br>innstillinger | Trykk ⊛ når kameraet er<br>aktivt.            |
| Zoome inn/ut<br>Endre visnings-<br>modusen | I alle moduser unntatt VGA<br>(se «Kameramodus» og<br>«Zoomemodus» nedenfor),<br>trykk navigasjonstasten ▲<br>(opp) eller ▼ (ned).<br>Trykk  (**) for å skifte<br>mellom modusene Natt og<br>Normal. | Ta et bilde                                  | Trykk 👞 når kameraet er<br>aktivt.            |
|                                            |                                                                                                    | Lagre bildet                                 | Trykk ∠c rett etter at du<br>har tatt bildet. |
|                                            |                                                                                                    | Slette bildet                                | Trykk Zc rett etter at du har tatt bildet.    |
|                                            |                                                                                                    | Få tilgang til<br>bildevalgene               | Trykk ⊛ rett etter at du har<br>tatt bildet.  |
|                                            |                                                                                                    | Aktivor / doaktivor                          |                                               |

kk ∕⊂ rett etter at du tatt bildet. kk ∕⊂ rett etter at du tatt bildet kk 🐵 rett etter at du har bildet. киvеге/ деакиvеге Trykk 🐶. selvutløseren

Endre kamera-

modusen

Trykk /≢∍for à bytte fra VGA (640\*480 piksler) til

Bakgrunn (128\*160 piksler)

til Clip (128\*160 piksler) til

Fotocall (96 x 64 piksler).

Fra alle kameraets menyer vil et langt trykk på ∠c]tasten avbryte enhver pågående handling og bringe deg tilbake til hvilemodus.

#### Bildeinnstillinger

#### Innstilling for forhåndsvisningsmodus

Trykk of rå vise kameraets forhåndsvisningsskjerm: kameralinsen fokuseres automatisk, og ikoner vises nederst (Zoom, Effekter, Kameramodus, Ta bilde) og, hvis det er aktivert, øverst på skjermen (Selvutløser, Visning).

Alle alternativer og tastetrykk som beskrives i denne delen, gjelder bare når kameramodusen er aktivert, dvs når du ser forhåndsvisningen på skjermen. Du kan også åpne dem ved å trykke (se «Innstillinger», side 18).

#### Kameramodus

Standard bildestørrelse i standardformat er VGA 640 x 480 piksler. Snu mobiltelefonen 90° mot venstre og hold den vannrett, så ser du bildet i fullskjerms forhåndsvisning.

I denne modusen vil VGA-ikonet vises i skjermens nedre høyre hjørne.

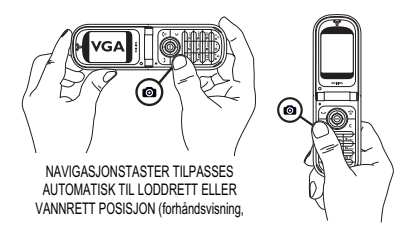

For alle andre fotomoduser, hold mobilen loddrett og trykk  $\sqrt{1+7}$  for å bytte til Bakgrunn (128 x 160 piksler), til Clip (128 x 160 piksler) og til Fotocall (96 x 64 piksler). Den valgte kameramodusen vises i skjermens nedre høyre hjørne.

I Clip-modus kan du også ta opp en talemelding like etter at du tok bildet. Se «Clip-modus: bruke Foto Talk», side 17 hvis du vil vite mer om denne kameramodusen.

#### Zoomemodus

Dette alternativet er tilgjengelig i alle moduser: ettnivå zoom (x2) i modusene Clip og Bakgrunn, to-nivå zoom (x2 og x4) i VGA-modus.

I de første to modusene, trykk navigasjonstasten 🔺 eller 🔹 for å zoome inn eller ut. I VGA-modus og

mens du holder telefonen vannrett, trykker du også ▲ eller • (som faktisk er pilene • og • på

navigasjonstasten når du holder telefonen loddrett).

Zoom-ikonet markeres når zoom-funksjonen er aktivert. Zoom ut er kun tilgjengelig etter zoom inn.

#### Effekter

Lar deg velge en av de tilgjengelige effektene (f eks, Sepia), se «Effektmodus», side 19 hvis du vil vite mer. Selvutløser

Med dette alternativet kan du sette Selvutløseralternativet til På eller Av (se «Med selvutløser» nedenfor hvis du vil vite mer). Trykk 💽 for å aktivere dette alternativet fra forhåndsvisning.

#### Visningsmodus

To visningsmoduser er tilgjengelige: Normal- og Nattmodus. Avhengig av lysforholdene trykker du 😪 for å veksle mellom modi. Nattmodus vises med et måneikon øverst på skjermen.

# Ta et bilde

Med A -tasten

 Hvis selvutløser er satt til Av og kameraet er aktivert, trykker du staten for å ta et VGA-, Bakgrunns- eller Fotocall-bilde, som så vises automatisk på skjermen.  Tallet i det sorte feltet øverst på skjermen viser bilderaden. Bildene navngis «img\_1.jpg», osv, opp til 9999.

Dette betyr ikke at du kan ta 9999 bilder (se «Antall bilder» nedenfor), men at bildene, også de du sletter, blir nummerert fortløpende opp til 9999. Bildenummereringen vil deretter starte fra 1 igjen.

Du kan deretter velge følgende:

Trykk Z

Trykk 📐

Trykk 😁

For a <u>Slette</u> bildet du nettopp tok.

For à Lagre det.

For å åpne listen med tilgjengelige alternativer, som er: Lagre bildet i Bildealbum, Endre det, Sende det via MMS, infrarødt eller E-post, Ta et nytt bilde, som tar deg tilbake til forhåndsvisningsvinduet.

Trykk 🟒

eller

For à gà tilbake til forhàndsvisningsmodus.

#### Med selvutløser

1. Sett selvutløseren til På (se ovenfor), trykk deretter på  $\sqrt{c}$ .

- En melding viser når kameraets forhåndsvisning bytter fra hovedskjermen (intern) til den eksterne: lukk telefonen, legg den ned på hengslene og plasser den slik at bildet blir vist riktig.
- 3. Trykk på en av sidetastene for å starte nedtellingen.
- Nedtellingen starter på -10 sekunder (denne verdien kan ikke endres). Et lydsignal høres 3 sekunder før bildet tas, og så igjen når bildet blir tatt.

Lydsignal kan endres via kamerainnstillingene. Du kan når som helst trykke selvutløseren og gå tilbake til forhåndsvisningsmodus, eller trykke o for å bare stoppe selvutløseren.

5. Når bildet er tatt, følger du veiledningen fra punkt 2 i forrige avsnitt.

#### Med selvportrett-modus

Fra denne modusen kan du ta et bilde av deg selv ved a holde telefonen apnet foran deg.

- 1. Sett selvutløseren til På (se side 16), og trykk deretter .
- Plasser fingeren på 
   -tasten og hold telefonen apnet på en armlengdes avstand med kameraet vendt mot ansiktet ditt.
- **3.** Trykk \_ -tasten for a ta bildet.

#### Antall bilder

Antall bilder som kan lagres i telefonen avhenger av innstillingene du har gjort: høyere oppløsning gir større filer.

Du får et varsel dersom det ikke er nok ledig minne til å lagre bildet du nettopp har tatt. Hvis det skjer må du slette data (lyder, bilder osv.) før du kan lagre det nye bildet. Velg Multimedia > Minnestatus for å kontrollere hvor mye ledig minne du har i telefonen.

# Clip-modus: bruke Foto Talk

#### Lage et klipp (clip)

Hvis du velger Clip-modus før du tar et bilde, kan du bruke Foto Talk-funksjonen: en rask metode for å lage et bilde + lydklipp du kan sende til venner og slektninger.

- 1. Fra hvilemodus trykker du på 🔊 for å aktivere kameraet.
- Trykk på sigjen for å ta bildet. Vinduet Ta opp lyd åpnes automatisk.

#### Alternativer

| Lagre clip                   | For a Lagre klippet du har<br>opprettet: bildet i Bildealbum<br>og den innspilte lyden i<br>Lydalbum.                                          |
|------------------------------|----------------------------------------------------------------------------------------------------|
| Endre clip                   | For a Endre klippet du laget.                                                                                                    |
| Gjengivelse clip             | For a spille det.                                                                                                    |
| MMS eller<br>Send via E-post | For à Sende klippet via MMS<br>eller E-post. Hvis du velger<br>et av disse alternativene,<br>startes det tilsvarende<br>programmet automatisk. |

# Se på bildene

Bildene du lagrer, arkiveres automatisk i menyen Multimedia >Bildealbum. Velg et bilde i listen og trykk

• for a ga til neste eller foregående bilde, eller B for a Sende, Slette, Endre, Dreie eller Gi nytt navn til bildet. Trykk • for a ga tilbake til tekstlisten.

Se «Bildealbum», side 63 hvis du ønsker mer informasjon om hvordan du retusjrer bildene dine.

#### Motta en samtale

Når du mottar en samtale mens du bruker kameraet:

- 1. Hvis du svarer på anropet, avsluttes enhver handling som angår kameraet: forhåndsvisning av bilder, bildeknipsing, selvutløser, blavalg osv. Telefonen vil gå tilbake til hvilemodus når du avslutter samtalen. Hvis du har tatt et bilde som enda ikke var lagret, vil det gå tapt.
- Hvis du avviser samtalen, blir også eventuelle kamerahandlinger avsluttes og du kommer til forhåndsvisningsskjermen.

#### Ringe ut

For a ringe ut må du først trykke lenge på  $\angle c$  for å komme til hvilemodus. Deretter taster du inn telefonnummeret eller velger et navn i telefonboken, trykker  $\bigcirc$  for å ringe og  $\bigcirc$  for å legge på.

### Innstillinger

I tillegg til innstillingene som er tilgjengelige fra forhåndsvisningsskjermen som beskrevet ovenfor, finnes det flere andre menyer med valgmuligheter. Trykk  $\circledast$ når du er i kameramodus for å få tilgang til disse.

Du må velge et alternativ og trykke B for at det neste bildet skal bli tatt med det aktuelle valget, eller  $\boxed{c}$  for å avbryte.

Når du avslutter kameraprogrammet, vil de innstillingene du har valgt bli lagret og benyttet neste gang du bruker kameraet, inntil du forandrer dem på nytt.

# Generelle innstillinger

Lar deg angi hva som skal vises på bildene du tar: Klokkeslett & dato, Bare dato eller ingenting. Kameramodus

Denne innstillingen er også tilgjengelig direkte fra visningsmodus etter at kameraet er aktivert.

Lar deg veksle fra VGA (640 x 480 piksler) til Bakgrunn (128 x 160 piksler) til Clip (128 x 160 piksler) til Fotocall (96 x 64). Kameramodusen du velger, vises i skjermens nedre høyre hjørne.

#### Bildekvalitet

Lar deg velge en av følgende bildekvaliteter: Lav, Middels, Høy.

#### Lyder

Du kan velge lyder for både varsler og bildeknipsing fra denne menyen. Den første lyden høres 3 sekunder før bildet tas, den andre når bildet blir tatt. I begge tilfeller velger du På og trykker for å åpne listen

med tilgjengelige lyder. Velg en av lydene, og trykk deretter på  $\ \ \mbox{\scriptsize \ensuremath{\Theta}}$  for å aktivere den.

#### Slette

Lar deg tilbakestille alle verdier til standardverdier. Trykk $\ \circledast$  for å bekrefte valget.

#### Rammer

Lar deg velge en ramme som skal brukes på bildet du tar, blant de som er tilgjengelig i listen. Valg av Ramme setter automatisk modusen til 128 x 160 piksler. Trykk  $\textcircled{}{\otimes}$  for å bekrefte valget.

#### Effektmodus

Lar deg velge en av følgende modi: Normal, Sort & hvit, Sepia, Digital, Relieff, Negativ farge, Ramme inn og Ramme inn 2. Effekten vil brukes på bildet i tråd med den valgte modusen (f eks vil Sepia bli et bilde i brunt og beige og se svært gammelt ut). Standardmodus er Normal.

#### Visningsmodus

Gjør af du kan velge mellom de to tilgjengelige modusene: Normal og Natt. Standardmodus er Normal.

#### Selvportrett & selvutløser

Sett disse alternativene til På for å aktivere dem, og trykk på  $\angle c$  for å gå tilbake til kameravisning og ta bilder (se side 16 og 17).

# 6 • Navn

For alle handlinger som beskrives i dette kapitlet må en relevant telefonbok være valgt, enten den er på SIM-kortet eller i telefonen.

Mobiltelefonen har to telefonbøker. SIM-telefonboken befinner seg på SIM-kortet og antall oppføringer avhenger av kortets kapasitet. Den andre telefonboken er innebygd i mobiltelefonens minne og kan ha inntil 499 navn.

Kapasiteten til SIM-kortet avhenger av type kort. Vennligst ta kontakt med din forhandler hvis du ønsker mer informasjon om dette.

Telefonboken i Telefonen deler kapasitet og internminne med de andre funksjonene i telefonen. På den måten er de gjensidig avhengige: desto flere navn som opprettes, desto færre hendelser kan lagres, og omvendt. 499 er det maksimale antallet kort med navn og hendelser så lenge ikke andre funksjoner (notater, lyder, bilder osv) ikke bruker svært mye av telefonens minne.

I Navn-menyen kan du velge én av de to telefonbøkene: den på SIM-kortet eller den i telefonen. Når du skriver inn nye navn for et Navn, vil de bare bli lagt inn i den valgte telefonboken.

*Valget* Nullst. tlf.kat *gjelder IKKE for SIM-telefonboken.* 

Kopi til tlf. *kopierer innholdet på SIM-kortet til telefonen. Hvis du velger dette alternativet to ganger, blir alle navnene duplisert.* 

### Telefonboken på SIM-kortet

Hvis du bruker et SIM-kort for første gang, følger du den vanlige prosedyren for å installere SIM-kortet som angitt på side 1, deretter går du til avsnittet «Legge til navn i telefonboken» nedenfor.

. ? Trykk på 
<sup>™</sup> og velg Navn, Innstillinger, Telefonliste. Trykk deretter ▲

Telefonliste. eller ▼ for å velge telefonboken på SIM-kortet. Navn som legges inn i denne telefonboken kan senere kopieres over til telefonboken i telefonen.

Hvis du avbrøt eller stoppet den automatiske kopieringen av SIM-telefonboken første gang du brukte telefonen, kan du gjøre det manuelt: trykk @ og velg Navn, Innstillinger, deretter Kopi til tlf.

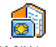

Når du kopierer innholdet i SIMtelefonboken over til telefonen, kan du

På SM-kortet fremdeles bruke telefonboken på SIMkortet selv om den ikke har like mange felt med informasjon.

#### Telefonboken i telefonen

Mobiltelefonen kan kun håndtere én telefonbok av gangen og vil se bort fra informasjon i den andre: hvis for eksempel «Hansen» finnes i begge telefonbøkene, og du sletter navnet i telefonen, vil det fremdeles ligge i SIM-telefonboken.

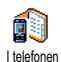

Telefonens telefonbok brukes som standard. Den kan ha inntil 499 navn og kan tilbakestilles i én operasjon med

alternativet Nullst. tlf.kat. Avhengig av kapasiteten på SIM-kortet kan navn som legges inn i denne telefonboken kopieres over til SIM-telefonboken (se «Kopi til SIM», side 25).

#### Legge til navn i telefonboken

#### På SIM-kortet

Slik legger du inn et navn i SIM-telefonboken:

1. Trykk ▼ for å åpne telefonboken, velg Nytt, og trykk deretter .

2. Legg inn navnet og ønsket telefonnummer og trykk $\ \ensuremath{\widehat{\mbox{\scriptsize em}}}$  .

Et nummer kan inneholde maks 40 sifre, avhengig av type SIM-kort.

Hvis du legger inn alle sifrene, inkludert eventuelle retningsnummer og internasjonale retningskoder, vil du kunne ringe nummeret uansett hvor du befinner deg.

#### I telefonen

Telefonboken i telefonen kan ha flere informasjonsfelter enn telefonboken på SIM-kortet. Blant annet (med vanlige bokstaver):

| For- og etternavn                                                                 | inntil 20 tegn                                                                 |
|-----------------------------------------------------------------------------------|--------------------------------------------------------------------------------|
| Tallfelt<br>(Mobil, Arbeid, osv.)                                                 | inntil 40 sifre<br>og 1 «+»                                                    |
| Ekstra felt<br>(e-post og notat)                                                  | inntil 50 tegn                                                                 |
| Gruppevalg                                                                        | 20 grupper er tilgjengelige                                                    |
| Du kan opprette inntil<br>maksimalt 7 informasjons<br>numeriske felter. For én og | 499 poster, hver med<br>felter hvorav maksimalt 5<br>g samme person kan du for |

eksempel lagre 2 mobilnumre, 3 arbeidsrelaterte numre, en e-postadresse og et tekstnotat.

# Legge til en post i telefonens telefonbok

#### Legge til et navnefelt

- 1. Trykk på ▼ for å skrive inn Navn, velg <Ny>, og trykk deretter på .

Ett av de to navnefeltene kan stå tomt, men ikke begge. Hvis du vil gå tilbake til forrige felt, trykker du  $\angle c$  .

#### Legge til et tall/tekstfelt

- Når du har skrevet inn navnet vises Oppk. typemenyen. Du kan velge mellom numeriske felttyper (Mobil, Faks, Data, Personsøker, Hjemme, Arbeid) eller alfanummeriske felter (Notat, e-post). Velg en felttype og skriv inn nummeret eller teksten. Trykk deretter mor å lagre den nye posten.
- 3. Du kan tilordne en spesiell Melodi og Bilde til hver gruppe, samt Gi nytt navn til grupper. Velg

Navn > Innstillinger > Gruppeinnst., se deretter etter mer informasjon i «Fotocall: se & hør hvem som ringer», side 22). Når du mottar en samtale fra en kontakt som er tilknyttet en gruppe, vil melodien og/eller bildet som er definert for denne gruppen, automatisk ringe og/eller vises på skjermen.

### Egne nummer

Valget Egne nummer i telefonboken bør inneholde dine egne telefonnumre. Hvis ikke bør du legge inn mobiltelefonnummeret ditt samt annen relevant informasjon.

*Selv om alle feltene kan være tomme, kan ikke objektet «Egne nummer» slettes.* 

# Fotocall: se & hør hvem som ringer

Denne funksjonen er kun tilgjengelig når du velger telefonboken i telefonen, IKKE den på SIM-kortet.

Fotocall-funksjonen lar deg personliggjøre gruppene med egne navn («Venner», «Kontoret», osv.), et bilde (fra Bildealbum) og en egen melodi (fra Ringere-listen). Du kan koble ett eller flere navn i telefonboken til en bestemt gruppe. Når en person i gruppen ringer deg, vil navnet vises på skjermen sammen med det bildet som du har koblet til gruppen. Gruppens melodi vil bli avspilt.

Hvis du vil, kan du opprette en egen gruppe for en spesielt viktig person. Bruk kameraet til å lagre bildet av personen i Bildealbum og Talememo for å lagre stemmen som en ringetone. Når denne personen ringer, vil du virkelig både se og høre vedkommende (for kamera, se side 14, og for talememo, se side 67).

- 1. For å kunne bruke Fotocall, må du bruke telefonboken i telefonen; hvis du ikke allerede har valgt denne kan du lese «Kopiere SIM-telefonboken», side 2.
- 2. Deretter velger du Gruppeinnst., trykker 😁 og velger den ønskede gruppen.
- Gi gruppen et nytt navn («Venner», «Barn», osv.) og velg Melodi og Bilde som skal kobles til denne gruppen.
- Trykk lenge på ∠c for å gå tilbake til hvilemodus, deretter ▼ for å vise innholdet i telefonboken. Velg et navn som du vil koble til denne gruppen, og trykk ⊛ . Velg deretter Velg gruppe, og velg deretter den gruppen du ønsker.

Når denne personen ringer til deg, vil melodien og bildet som er koblet til denne gruppen, bli spilt/vist på skjermen.

#### Redigere og håndtere navn

Når du har lagret navn i telefonboken, trykker du  $\bullet$  i hvilemodus for å få tilgang til Navn. Du kan lete etter et navn i telefonboken ved å trykke tasten som tilsvarer bokstaven som skal brukes i søket (trykk  $\bullet$ -we for å bruke bokstaven «U»). Den første posten som begynner på denne bokstaven, vil bli markert i listen. Avhengig av hvilken telefonmeny du har valgt, vil du ha tilgang til alle eller noen av følgende valg:

SlettVis

٠

Nullst. tlf.katSend en SMS

Sett til std.

Kopi til tlf.

Ring handsfr.

Send via IrDA

Tildel en taleringing

Send en MMS

- Kopi til SIM
- Flash-ringing
- Endre type
- Oppkall
- Endre navn
- Inkluder i gruppe
- På SIM-kortet

Velg et navn i telefonboken på SIM-kortet, og trykk

- - Slett for à slette det valgte navnet og nummeret,

•

- Endre for à endre det valgte navnet og all tilhørende informasjon,
- Kopi til tfl. for å kopiere det valgte navnet og all tilhørende informasjon til telefonboken i telefonen. Hvis du avbrøt den automatiske kopieringen av SIM-telefonboken første gang du brukte telefonen, må du gjøre det manuelt:

# I telefonen

#### Legge til et felt

- Gjenta trinn 1 og 2 for å legge til inntil 6 felt i den samme posten. Trykk kort på ∠c for å gå tilbake til den forrige menyen, eller trykk lenge for å gå tilbake til hvilemodus.

Tall eller tekst vil vises sortert etter opprettelsesdato. Det første faks- eller telefonnummeret som legges inn, vil bli standardnummeret. Dette vises først i listen. Hvis du vil ha et annet nummer som standard, se «Sett til std.», side 25. Alfanumeriske felt (notater og e-post) kan bare endres eller slettes.

#### Endre innholdet i et felt

- 2. Velg feltet som skal endres fra listen og trykk .

#### Endre felttype

Endre type i karusellmenyen, velger den nye nummertypen og trykker M for å bekrefte valget.

Hvis du kopierte SIM-telefonboken til telefonen, kan det hende at noen nummer vises som «Ingen type» og uten et ikon. «Ingen type»-numre kan endres: følg veiledningen tidligere i denne håndboken for å definere en type for disse numrene.

#### Slette et felt

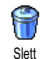

For a slette felttypen i en eksisterende post, gjentar du trinn 1 til 3 i avsnittet

«Endre innholdet i et felt». Velg deretter

Slett i karusellmenyen og trykk 🐵 for å bekrefte valget.

#### Sett til std.

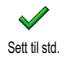

Det første nummeret du skriver inn når du oppretter en ny post, blir standardnummeret: Det vil vises først i feltlisten.

og blir automatisk oppringt når du trykker pick-uptasten, eller når du trykker <sup>(®)</sup> og velger alternativene Oppkall, Ring handsfr. eller Send SMS. For å endre standardnummeret (f eks til «Arbeid»-nummeret i steden for «Hjem»-nummeret), gjenta trinn 1 til 3 i avsnittet «Endre innholdet i et felt». Velg deretter Sett til std. i karusellmenyen og trykk <sup>(®)</sup> for å bekrefte valget. Kopi til SIM

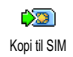

Som tidligere nevnt kan det være nyttig å legge inn navn i SIM-telefonboken hvis du bytter telefoner ofte. Hvis du

kopierer telefonnummer til SIM-kortet, vil telefonboken din alltid være oppdatert når du bytter telefonbok eller hvis du bruker en annen telefon. Du kopierer et nummer til telefonboken på SIMkortet ved å gjenta trinn 1 til 3 i avsnittet «Endre innholdet i et felt». Velg deretter Kopi til SIM og trykk  $\textcircled{\mbox{$\Theta$}}$ .

#### Ringe et nummer

Av bekvemmelighets- og sikkerhetsgrunner bør du holde telefonen borte fra øret når du ringer med handsfree, spesielt når du øker volumet.

#### Nødnummer

Nødnummeret vil ringe opp nødtjenesten i landet ditt. Vanligvis kan du ringe dette nummeret selv om du ikke har skrevet inn PIN-koden enda.

- Avhengig av teleoperatøren vil du kunne ringe nødnummeret selv om SIM-kortet ikke er satt i telefonen. I Europa er nødnummeret vanligvis 112, men i Storbritannia er det 999. Du ringer dette nummeret ved å skrive det inn fra hvilemodus ved å trykke de tilsvarende tastene, eller trykk på @ og velg Navn > Vis navneliste > Nødnummer.
- 2. Trykk 🖌 for a ringe og trykk 👩 for a legge på.

#### Andre nummer

#### Taste inn et nummer

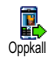

I hvilemodus taster du inn et nummer ved å trykke de tilsvarende tastene. Trykk for å ringe og trykk for å legge på.

Ved å trykke 🐵 får du tilgang til en karusell som lar deg ringe nummeret, lagre det eller sende en SMS.

Velge et navn

- 1. Trykk 🔻 og velg den posten du ønsker.
- 2. Hvis du valgte telefonboken på SIM-kortet:
  - når posten er valgt, trykk ganske enkelt på for å ringe eller
  - trykk to ganger på 

     for å åpne den neste karusellen, og velg deretter Oppkall eller Ring handsfr. og trykk på 
     for å ringe nummeret.
- 3. Hvis du valgte telefonboken i telefonen:
- For a ringe standardnummeret:
  - når posten er valgt, trykk ganske enkelt for å ringe **eller**
  - trykk in for å åpne postkarusellen, og velg deretter Oppkall eller Ring handsfr.

- 4. I alle tilfeller legger du på ved å trykke 🔞.

Du kan også bytte til handsfree under et standard oppkall: trykk 
, velgAkt. handsfr. og trykk 
for å bekrefte.

#### Bruke Flash-ringing

 I hvilemodus, trykk og hold nede en tast mellom en og gr for å ringe nummeret som er koblet mot tasten du trykker (se «Hurtigtaster», side 29): telefonen ringer nummeret. Trykk of for å legge på.

#### **Bruke Taleringing**

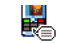

Taleringing (se «Taleringing», side 33). Hvis telefonen gjenkjenner talekommandoen vil den ringe nummeret som er koblet til denne. Trykk ver for å legge på.

# 7 • Innstillinger

Fra Innstillinger-menyen kan du tilpasse telefonen og endre innstillingene for hvert valg (lyder, dato og klokkeslett, sikkerhet osv.). Fra Rask innst.-menyen kan du endre en rekke innstillinger på én gang (se side 38).

# Lyder

# Stille

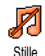

Lar deg sette Stille ringing-modus til På

eller Av. Når denne innstillingen er På, er

alle advarsler deaktivert og vibrasjonsalarmen aktiv.

Modusen Stille gjelder også for tastetoner.

# Ringevolum

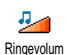

Standardinnstillingen for ringevolumet er Middels. Trykk ▲ eller ▼ for à angi ringevolumet mellom Stille og Økende.

# Ringesignal

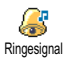

Lar deg velge ringetone. Listen inkluderer også innspilte lyder og melodier som fulgte med meldinger du har mot-

tatt (via e-post, MMS osv).

Bla gjennom listen ved a trykke på ▲ eller ▼ og vent til du hører at den valgte melodien spilles av. Trykk 🐵 for å velge denne melodien som ringesignal, /c for a avbryte eller flytt til neste melodi i listen.

Du hører ikke melodien hvis ringesignalvolumet er satt til Av eller Stille modus er aktivert (se side 6).

#### Meldingsringer

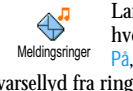

Lar deg slå en varsellyd På eller Av for hver ny melding du mottar. Hvis satt til På, lar dette valget deg også velge en varsellyd fra ringetonelisten.

# Equaliser

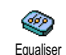

Dette valget lar deg velge forskjellige lydinnstillinger, og er også tilgjengelig under en samtale. I dette tilfellet, trykk . velg Equaliser, rull gjennom listen og vent noen

sekunder til du hører forskjellen. Trykk 🐵 for a bekrefte valget.

# Tastetoner

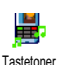

Lar deg slå tastetonene På eller Av. Selv om de er slått Av, vil DTMF bli avspilt under en samtale (se side 82).

Lydvarsler

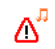

Lar deg slå lydvarsler På eller Av for følgende hendelser:

Lydvarsler

- når en Hendelse du har lagt inn i kalenderen, forfaller.
- når du har et tapt anrop,
- nar Batteriet ma lades.
- for a handtere varigheten for samtalene dine, først ett etter 45 sekunder, deretter etter hvert minutt i samtalen (lyden høres ikke av den du snakker med).

Fra denne menyen kan du bare aktivere/deaktivere varsellydene, IKKE selve advarslene. Med andre ord; selv om du slår hendelsesalarmen Av vil det ikke hindre telefonen fra á vise Påminnelse-skjermen (hvis du har definert en slik), men den tilhørende lyden vil ikke bli spilt.

#### Vibreringsalarm

Lar deg slå vibreringsalarmen På eller Av når du mottar et anrop, når en hendelse Vibreringsalarm i kalenderen er aktuell, når du mottar en melding eller når alarmen ringer.

Vibreringsalarmen er alltid satt til Av når du kobler til laderen eller sigarettennerladeren.

# Display

#### Animering

Lar deg slà animering av karusellmenyene På eller Av. Nar På, vil Animerina dette valget også rulle tekster, f.eks. en melding som er valgt i Les SMS-menyen.

Hvis du deaktiverer denne funksjonen, får telefonen lengre brukstid mellom hver batterilading.

#### Ekstern kontrast

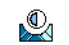

Lar deg velge mellom flere kontrastnivåer for den eksterne skjermen.

Ekstern kontrast

# Belysning

ଡୁ Belysning

Belysningen aktiveres når du mottar et anrop eller en melding, blar gjennom lister og menyer osv. Trykk eller

for a angi belysningens Varighet ved a velge en av de tilgjengelige verdiene, og trykk deretter 🐵 for å bekrefte valget.

Hvis du deaktiverer denne funksjonen, får telefonen lengre brukstid mellom hver batterilading.

#### Bakgrunn

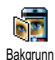

Lar deg sette hovedskjermens bakgrunn til På eller Av. Når den er På blir det valgte bildet vist i Normal modus når telefonen er i hvilemodus, og i andre sammenhenger vises det i Fade-modus.

Kun JPEG-filer kan benyttes som bakgrunnsbilder.

#### Bakgrunn

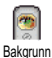

Lar deg sette den eksterne skjermens bakgrunn til På eller Av. Adferden ellers er den samme som for bakgrunnen beskrevet ovenfor.

#### **Snarveier**

#### Hurtigtaster

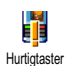

I stedet for a skrive inn de forskjellige menyene og bla i listene, kan du konfigurere direkte tilgang til en bestemt funksjon ved å koble den til en

Hurtigtast. Et langt trykk på tasten vil da automatisk

aktivere funksjonen eller ringe nummeret (Flashringing).

Du kan bare programmere tastene 🖙 til 🖼 , siden de andre er forhåndsdefinert og låst slik at de ikke kan omprogrammeres. Avhengig av teleoperatøren kan andre hurtigtaster være forhåndsdefinert og låst.

- Velg en tast fra en til sys og trykk . 1.
- Bla gjennom listen for å velge den funksjonen du 2. vil koble til tasten (se listen nedenfor). Trykk ОВ for a bekrefte valget.

Hvis den valgte tasten allerede er definert som en hurtigtast, kan du endre definisjonen: velginnstillinger > Hurtiqtast > en hurtigtast i listen. Trykk 🐵 to ganger, velg Endre og trykk 🐵 . Du kommer da til listen over tilgjengelige funksjoner.

3. For a bruke hurtigtastene når telefonen er i hvilemodus, trykker og holder du nede tasten som er koblet til den funksjonen du ønsker å bruke eller det nummeret du vil ringe.

Du kan knytte hurtigtastene 🖙 til 🤊 💯 til enhver funksjon i tabellen nedenfor:

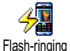

Ringer til nummeret i telefonboken.
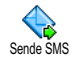

# Åpner menyen Send meldinger.

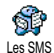

Åpner menyen Les meldinger.

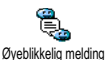

Aktiverer funksjonen Øyeblikkelig melding slik at du raskt kan Svare den 9 du fikk melding fra.

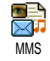

Starter MMS slik at du kan sende en multimediemelding.

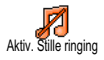

Aktiverer <u>Stille</u> ringing-profilen (vibrator på, ringevolum av).

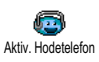

Aktiverer profilen Hodetelefon (middels ringevolum, alle taster kan svare).

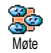

Aktiverer profilen Møte (vibrering på, ringetoner og taster satt til stille).

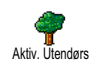

Aktiverer profilen Utendørs (høyt ringevolum).

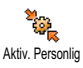

Aktiverer Personlig profil.

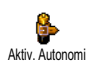

Aktiverer profilen Autonomi som forlenger batteriets brukstid (animering av, belysning av, ringevolum middels).

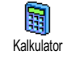

Direkte tilgang til Kalkulator.

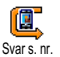

Ringer på nytt nummeret fra den sist mottatte samtalen.

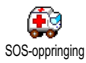

Ringer nødnummeret.

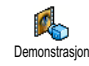

Starter Demonstrasjon.

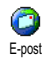

Åpner E-post-menyen slik at du fär tilgang til postkassene.

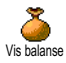

Viser hvor mye du har igjen på kontoen. Avhenger av abonnementstype

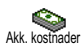

Viser Akkumulert kostnad for utgående samtaler. Avhenger av abonnementstype

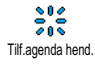

Åpner Legg til-menyen i Kalender.

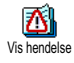

Viser listen Hendelser i Kalendermenyen.

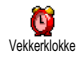

Åpner Alarm-menyen.

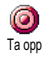

Lar deg ta opp en ny lyd.

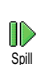

Åpner listen med lyder (inkludert dine egne innspillinger) som du kan velge blant. Trykk for å spille av.

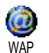

Starter en WAP-økt. Avhenger av abonnementstype

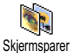

Åpner Skjermsparer På/Av-menyen.

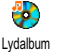

Åpner Lydalbum.

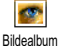

Åpner Bildealbum.

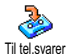

Videresender ALLE anrop til telefon-svareren.

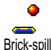

Direkte tilgang til Brick Game.

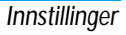

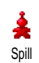

#### Åpner Spill-menyen.

Avhenger av abonnementstype

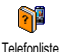

Bytter automatisk telefonbøker.

# JAVA

Starter Java.

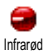

Starter en infrarød tilkobling.

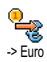

Direkte tilgang til Euro-konvertereren (fra valuta).

Direkte tilgang til Euro-konvertereren (til valuta).

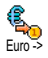

Euro-konvertereren er abonnementsavhengig og kun tilgjengelig i land som bruker Euro-valutaen.

#### Talekommando

Talekommando Talekommando som skal aktivere en funksjon (f eks starte kalkulatoren).

Du kan definere talekommandoer for alle funksjoner som støttes av funksjonen Hurtigtast (se side 29), bortsett fra «Hent post» og «Vekkerklokke».

- Velg Innstillinger > Tale taster > <Ny>, trykk 
   og bla deretter i listen for å velge funksjonen du vil koble til en talekommando. Trykk 
   for å bekrefte valget.
- Når Trykk OK og snakk vises, følger du veiledningen på skjermen. Når du blir bedt om å registrere talekommandoen, må du forsikre deg om at du er i et stille miljø. Velg et kort og enkelt ord og si det tydelig og klart.
- 3. Trykk c og gjenta trinnene ovenfor hvis du ønsker å registrere flere talekommanoder.

Gjør slik for a bruke en talekommando: trykk og hold

# Taleringing

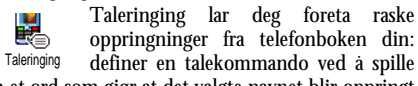

inn et ord som gjør at det valgte navnet blir oppringt når det uttales.

- 1. Velg Innstillinger > Taleringing > <Ny> og trykk ою
- 2 Bla i listen med nummer for a velge det du ønsker å koble til en talekommando. Dette avhenger av hvilken telefonbok som er valgt (se «Navn», side 20):
  - SIM-telefonboken: velg et navn og trykk $~\textcircled{\mbox{\scriptsize es}}$  ,
  - Telefonens telefonbok: velg et navn i listen, og deretter det ønskede nummeret hvis flere nummer var lagret for denne personen, og trykk 🔍 .
- 3. Nar Tilf. t.styring? vises, trykk 🐵 og følg veiledningen på skjermen. Når du blir bedt om å registrere talekommandoen, ma du forsikre deg om at du er i et stille miljø. Velg et kort og enkelt ord og si det tydelig og klart.

Gjør slik når du vil bruke talekommandoen: trykk og hold 🐵 nede nar telefonen er i hvilemodus, og si deretter talekommandoen for nummeret du vil ringe.

Gjør slik hvis du vil vise en liste over alle numrene du har koblet til en talekommando: velg Innstillinger > Tale taster eller Taleringing, og trykk 💿 . Ord som er innspilt som talekommandoer kan når som helst spilles av, endres eller slettes.

Du kan definere inntil 15 talekommandoer som kan brukes til taleringing og andre talekommandoer.

# Navigasjonsvindu

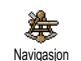

Lar deg slå navigasjonsvinduet På eller Av. Når det er På, vises det i hvilemodus med menyene du kan få tilgang til via telefonens navigasjonstast.

Du kan alltid få tilgang til menyer på denne måten, selv om alternativet er satt til AV.

# Sikkerhet

# Offentlige navn

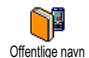

Lar deg handtere en spesifikk navneliste som kalles Offentlige navn, og begrenser anrop til denne listen via valget Oppk.begr.

Denne funksjonen er avhengig av abonnementstype og krever en PIN2-kode (se side 35).

#### Oppk.begr.

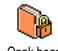

Lar deg begrense mulige anrop til listen

Offentlige navn. I dette tilfellet får du Oppk.bear. bare tilgang til navnene i listen Offentlige navn, i motsetning til Navn på hovedmenyen.

Denne funksjonen er avhengig av abonnementtype og krever en PIN2-kode (se side 35). Legg merke til at dette valget også kan gjelde for WAP- og e-posttilkoblinger via GPRS.

#### Offentlige navn

Lar deg gå gjennom og endre listen Offentlige navn. Du kan legge inn et nytt Offentlige navn navn, endre eller slette et navn i listen via din PIN2-kode. Bruk valget <Nytt> for a legge inn navn og telefonnummer, og velg deretter nummertype: Telefon, Faks eller Data. Navnene i listen kan endres eller slettes.

# Sperring

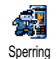

Denne menyen lar deg begrense bruken av telefonen ved å sperre for både

utgaende og innkommende anrop. Funksjonen er nettverksavhengig og krever et bestemt sperrepassord som du må få av din teleoperatør.

#### Utgående samtaler

Menyen Utg. samt. lar deg velge mellom . Alle samtaler, Utenlands-samtaler og Utl. Utgående ikke hjem-samtaler (lar deg ringe til ditt eget land når du er i utlandet). Du kan også Deaktivere sperringen av utgaende samtaler. Disse menvene lar deg sperre følgende samtalekategorier innenfor hvert valg: Alle oppk., Talesamtaler, Data oppk. eller Faks oppk. Innkommende samtaler

Menyen Innk. samtale lar deg velge Alle J. samtaler eller Ved streif. Den gir også Innkommende tilgang til Avbryt-menyen slik at du kan oppheve sperringen av innkommende samtaler. Disse menyene lar deg sperre følgende samtalekategorier innenfor hvert valg: Alle oppk., Talesamtaler, Data oppk. eller Faks oppk.

# Status

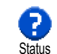

I hver undermeny (Alle samtaler, Ved streif osv.), viser valget Status om en samtaletype er sperret eller ikke.

# Endre koder

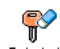

Lar deg endre PIN og PIN 2-koder, samt Sperrekode.

Endre koder Avhengig av SIM-kortet kan det hende at noen funksjoner eller valg krever en PIN2-kode.

Dette er den andre 4- eller 8-siffrede koden som du fikk av din teleoperatør.

Hvis du taster inn gal PIN2-kode tre ganger etter hverandre, låses SIM-kortet. For å låse det opp må du be om å få PUK2-koden fra din teleoperatør eller forhandler. Hvis du taster inn gal PUK-kode 10 ganger etter hverandre, vil SIM-kortet bli låst og ubrukelig. Hvis dette skjer må du ta kontakt med din teleoperatør eller forhandler.

# **PIN-beskyttelse**

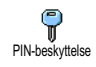

Lar deg stille PIN-beskyttelsen På eller Av. När På, vil du bli bedt om å taste inn PIN-koden når du slår på telefonen.

*Du kan ikke endre PIN-koden dersom dette valget er slått* Av.

#### Nettverk

Denne menyen lar deg håndtere tilkoblingen av telefonen til et nettverk, manuelt registrere tilgjengelige nettverk og håndtere foretrukne nettverk.

#### GPRS tilkn.

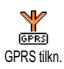

Mobiltelefonen har innebygde funksjoner for støtte av GPRS (Global Packet Radio Service), en tjeneste som lar deg utveksle data med høy overføringshastighet og gjør det mulig å være på nettet (online) hele tiden (slik at du har en permanent tilknytning til Internett og WAP).

Ta kontakt med dine teleoperatør for mer informasjon om GPRS-tilgjengeligheten i nettverket deres og for hvilken type abonnement det krever. Det er mulig at du må konfigurere telefonen med de GPRS-innstillingene som du mottar fra teleoperatøren. Dette gjør du ved hjelp av menyene i dette avsnittet.

Denne menyen lar deg definere tilknytningsmodus for telefonen til GPRS-tjenesten:

#### Alltid på

Telefonen vil alltid være tilknyttet GPRS-tjenesten. Dette alternativet gir en raskere GPRS-tilknytning. Den øker imidlertid strømforbruket.

#### For datasamtaler

Telefonen vil koble seg til GPRS-tjenesten når det er behov for det. Dette alternativet senker strømforbruket, men vil øke tiden det tar å koble telefonen mot nettverket.

Selv om du har valgt innstillingene her, må du velge nettverk (GSM eller GPRS) i menyene for hvert program du ønsker å bruke (f eks WAP, MMS, e-post osv.).

# Registrere på nytt

Viser en liste med nettverk som er tilgjengelige i området når Manuell modus er valgt. Velg nettverket du ønsker å registrere hos og trykk 🐵 for å bekrefte valget.

# Foretrukne nettverk

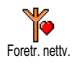

Lar deg sortere nettverkslisten etter preferanse. Når listen er definert, vil telefonen forsøke å koble seg opp mot et nettverk ut fra de angitte preferansene.

# Tilgangsinnstillinger

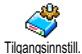

Denne menyen lar deg opprette flere ulike dataprofiler: når du bruker WAP eller sender en multimediamelding

(MMS), vil den valgte profilen bli benyttet for å koble telefonen til GSM- eller GPRS-nettverket.

Alle alternativene som beskrives nedenfor, er operatørog/eller abonnementsavhengig. Noen operatører sender en SMS-melding som inneholder alle nødvendige parametre, og som lagres automatisk. Vennligst ta kontakt med din nettverksoperatør hvis du ønsker mer informasjon om dette.

#### Endre navn

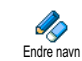

Lar deg legge inn eller endre navn på den valgte profilen. Trykk 🐵 , legg inn navnet og trykk 🐵 for å bekrefte valget.

Enkelte ferdigkonfigurerte profiler kan være låst slik at de ikke kan endres eller få nytt navn.

#### Vis

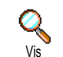

Viser alle parametre i den valgte profilen (ISP-nummer, APN, osv.), enten den er GSM eller GPRS.

#### **GSM-innstilling**

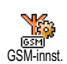

Lar deg legge inn eller endre GSMinnstillingene og gir deg tilgang til følgende valg:

Brukernavn og Passord lar deg legge inn brukernavn og passord. Tast inn navn og passord og trykk e for å bekrefte valget.

Tlf.nr. lar deg legge inn telefonnummeret som du må bruke for å få koblet telefonen til nettverket. Velg Tlf.nr og trykk , trykk deretter ▲ eller ▼ for å velge:

- ISDN nr. for a legge inn ISPens ISDN-nummer, ELLER
- Analogt nr. for a legge inn et analogt nummer.

I begge tilfeller legger du inn «+»-tegnet etterfulgt av nummeret du har fått oppgitt av operatøren, og trykker  $\textcircled{\mbox{\scriptsize $\Theta$}}$ .

Ta kontakt med operatøren for å få opplyst hvilken type nummer du skal velge.

Inaktivitetstid lar deg legge inn et tidsintervall for hvor lenge forbindelsen kan være inaktiv før telefonen automatisk kobles ned (hvis den er tilkoblet) og går tilbake til hvilemodus. Velg Inaktivitetstid og trykkm, og legg så inn en verdi (i sekunder) større enn 30 sekunder og trykk m.

## **GPRS-innstilling**

Disse valgene lar deg endre GPRSinnstillingene, Brukernavn, Passord og GPRS Innstillinger Inaktivitetstid (det er samme felt og prosedyre som for GSM-innstillingene, se veiledningen i forrige avsnitt).

APN lar deg legge inn adressen til det eksterne datanettverket som du vil koble deg opp mot, en tekststreng (eller IPadresse, f eks, wap.operatørnavn.no) som benyttes for å etablere oppkoblingen. Velg APN og trykk  $\textcircled{\mbox{em}}$ , og legg deretter inn adressen og trykk  $\textcircled{\mbox{em}}$ . Feilmeldinger i forbindelse med nettverksoppkoblinger skyldes som regel feilaktige parametre: ta kontakt med operatøren før du kobler deg opp første gang slik at du får de korrekte innstillingene. Noen operatører kan sende parametrene direkte til telefonen din. Vennligst ta kontakt med din operatør for nærmere informasjon om dette.

# Tid og dato

Denne menyen lar deg stille inn dato og klokkeslett, tidssone, sommertid samt endre visning av klokken.

# Vis klokke

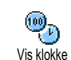

- Lar deg velge klokkeformatene Analog, Digital eller Liten når klokkeslettet vises i hvilemodus. Dette gjør du ved å trykke
  - ▲ eller ▼ . Uansett må du trykke

# Still dato

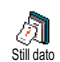

Lar deg angi datoen ved å trykke de aktuelle talltastene. Du kan også angi datoen ved å flytte ▲ eller ▼ ). Trykk for å bekrefte valget.

# Datoformat

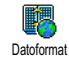

Lar deg velge ett av de to tilgjengelige datoformatene, Western eller Thai. Trykk for å bekrefte valget.

#### Tidssone

Du må stille inn tidssone og eventuell sommertid først. Deretter bør du dobbeltsjekke dato og klokkeslett dersom de er blitt innstilt tidligere. Hvis du er usikker på hvilken tidssone du befinner deg i, kan du sjekke dette i et atlas eller leksikon.

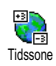

Valget Tidssone lar deg stille inn hvilken tidssone du befinner deg i, i forhold til GMT (Greenwich Mean Time).

Flytt  $\bullet$  eller  $\checkmark$  for a velge innstillingen som gjelder for der du befinner deg.

# Sommertid

Dette valget er kun relevant i land som endrer klokkeslett til sommer/vintertid (f.eks. Greenwich Mean Time/norsk sommertid).

Du kan slå sommertid På (mars til oktober) eller Av (oktober til mars) ved å Sommertid flytte ▲ eller ▼. Siden denne innstillingen får konsekvenser for dato og klokkeslett, bør den angis først. Hvis sommertid er slått På og du stiller klokken til 12:00, vil klokkeslettet automatisk endres til 13:00 når du slår sommertidvalget  $\mathsf{Av}.$ 

## Still klokke

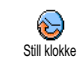

Lar deg stille inn klokkeslettet ved å trykke på de tilsvarende tastene, eller ved å flytte ▲ eller ▼ for å gå framover eller bakover i tid, ett minutt av gangen.

# Språk

Fra denne menyen kan du velge et språk for all menytekst. Trykk på ▲ eller ▼ for å velge ønsket språk, trykk deretter på for å bekrefte.

# Profiler

Denne menyen gir deg tilgang til en gruppe med forhåndsdefinerte innstillinger som gjør at du kan tilpasse telefonen ved å endre flere innstillinger samtidig. Hvis du for eksempel velger Møte, vil ringevolumet settes til null, vibreringsalarmen aktiveres og tastetonene deaktiveres (andre valg får de innstillingene du har definert). Når møtet er over kan du velge Personlig for å aktivere dine normale innstillinger.

Når du kobler en hurtigtast til en profil (eks. langt trykk på <u>u</u> aktiverer Mote, se «Hurtigtaster», side 29), kan du også trykke lenge en gang til på denne tasten for å deaktivere valget og gå tilbake til innstillingen Personlig. Innstillingene i kolonnen Personlig i tabellen nedenfor tilsvarer standardinnstillingene fra fabrikken. Hvis du forandrer på dem, vil de personlige innstillingene for din telefon kunne avvike fra det som står i tabellen.

Hver firkant i tabellen viser til innstillingene som er lagret i Personlig-menyen (uansett om du har endret dem eller ikke).

| Profiler                  | Personlia | Autonomi |          | Møte   |
|---------------------------|-----------|----------|----------|--------|
| Vibreringsalarm           | Pà        | Av       | Clonapio | Pà     |
| Ringevolum                | Middels   | Middels  | Høyt     | Stille |
| Tastetoner                | Pà        |          |          | Av     |
| Kalenderalarmer           | Pà        |          |          |        |
| Varsel svakt bat-<br>teri | Pà        |          |          |        |
| Meldingsvarsel            | Pà        |          |          |        |
| Belysning                 | 10 sek    | Av       |          |        |
| Zoom                      | Av        |          |          |        |
| Svartast                  | Av        |          |          |        |
| Animering                 | Pà        | Av       |          |        |

Når du kobler til et tilbehør, vil innstillingene i tabellen nedenfor også bli tilgjengelige. Når tilbehøret kobles fra, returneres telefonen til Personlig profil.

| Tilbehørsprofiler | ٩           | \$          |
|-------------------|-------------|-------------|
|                   | Hodetelefon | Aktiver Bil |
| Vibreringsalarm   |             | Av          |
| Ringevolum        | Middels     | Middels     |
| Tastetoner        |             |             |
| Kalenderalarmer   |             |             |
| Varsel svakt      |             |             |
| batteri           |             |             |
| Meldingsvarsel    |             |             |
| Belysning         |             | Av          |
| Svartast          | Pà          |             |
| Animering         |             | Av          |

# 8 • Meldinger

# SMS

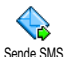

Valget Send SMS i Meldinger-menyen lar deg:

Sende SMS

- sende en standardmelding eller en egen, kort tekstmelding til en annen person,
- redigere den siste meldingen du sendte og sende ٠ den igjen,
- legge en iMelody, forhandsdefinerte lyder, en ٠ animasjon eller et bilde ved meldingen.

Funksjonene ovenfor er ikke tilgjengelig i hvilemodus når funksjonen Øyeblikkelig melding er På (se side 52). I så fall har du kun tilgang til Svar-valget.

Standard SMS-meldingene vises i en liste. Trykk eller • for a bla i listen: meldingen Kan du ringe meg på dette nummeret.. lar deg for eksempel velge en forhandskonfigurert melding, inkludert ditt nummer hvis dette nummeret ligger først i alternativet Eget nr. (se side 22).

# Sende en SMS-melding

#### Til et navn i listen

Til standardnummeret hvis det finnes flere (telefonboken i telefonen) eller til et unikt nummer (telefonbok på SIM-kortet)

- Trykk , velg det navnet du ønsker og trykk 1. (ок)
- 2. Velg Send melding og trykk 
  , velg deretter type melding som skal sendes og trykk @ . Legg inn meldingen, legg ved et bilde eller en lyd hvis du ønsker det, og velg deretter Send eller Lagre (se nedenfor).

# Til et valgt nummer (kun navn i telefonlisten)

- 1. Trykk , velg den posten du ønsker, og trykk
- 2. Velg nummeret du ønsker a sende til og trykk OK
- 3. Fortsett som i punkt 2 i forrige avsnitt.

# Til et hvilket som helst annet navn

Gjør følgende for å sende en tekstmelding til en person som ikke er lagret i telefonboken: Trykk og velg Meldinger, SMS deretter Send melding og Ny. Tast inn nummeret som meldingen skal sendes til og trykk @ . Følg deretter veiledningen ovenfor for a sende meldingen.

#### Sammen med et vedlegg

Dette valget lar deg legge en lyd, et bilde eller en animasjon ved meldingen. Trykk <sup>(m)</sup> for å bekrefte valget og legge det ved meldingen. Avhengig av hvilken type vedlegg du vil legge ved, velger du Legg til grafikk for å legge ved en punktgrafikk eller en animasjon, og/ eller Legg til lyd for å legge ved en melodi. Velg ønsket undermeny, deretter ett av valgene i listen som vises, og trykk så <sup>(m)</sup> for å bekrefte valget og legge det ved meldingen.

Du kan sende inntil to vedlegg av to ulike typer sammen med SMS-meldingen din. Animasjoner og bilder ekskluderer hverandre: Hvis du først velger en animasjon og deretter et bilde, vil kun bildet bli tatt hensyn til, og omvendt.

Enkelte bilder, animasjoner og lyder er forhåndsdefinerte og leveres med telefonen. Personlige bilder og lyder som du f eks har mottatt via SMS-meldinger eller e-post og deretter lagret på telefonen i de relevante menyene, vil automatisk vises i undermenyen «Egne» (Egne melodier, Egne animasjoner osv.). Du kan ikke sende «Egne» objekter med tekstmeldinger dersom de er opphavsrettslig beskyttet.

#### Send

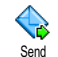

Dette valget lar deg sende meldingen du har skrevet (se «Taste inn tekst eller tall», side 12 hvis du vil lære hvordan du taster inn tekst og nummer ). Trykk m for å bekrefte valget.

#### Lagre

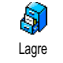

Lar deg lagre den aktive meldingen og eventuelt ikon og melodi. Trykk@ for å bekrefte valget.

#### Les melding

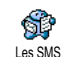

Valget Les melding i Meldinger-menyen gir deg tilgang til en liste over SMSmeldinger du har lagret og mottatt, og

som først lagres på SIM-kortet. Det finnes flere alternativer for å behandle dem direkte på mobiltelefonen.

#### Mottatte meldinger

Meldingene som du har mottatt og lest, merkes med Meldinger som du har mottatt men ikke har lest enda, merkes med et lukket konvolutt-ikon. Velg en melding og trykk 
for å lese den. Når den vises, trykker du på 
for å få tilgang til følgende alternativer:

#### Svare til av

til avsenderen,

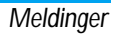

Videreden valgte meldingen (velg mottageren i telefonboken eller skriv send inn et telefonnummer manuelt), Slett den valgte meldingen, avsenderens, hvis det følger med Lagre meldingen, nummer Dersom en melodi ble sendt sammen Lagre melodi med meldingen, ett/flere Lagre Hvis bilder og/eller animasjoner ble sendt sammen med grafikk

Ekstraher et nummer fra selve meldingen hvis dette nummeret har doble anførselstegn (flere tall kan inluderes og trekkes ut),

meldingen,

Oppkall avsenderen av meldingen (operatøravhengig),

Rediger

en melding i mappen Les eller SMSarkiv, endre den og send den på nytt til noen (du kan legge til et bilde eller en lyd).

Hvis et bilde eller en lyd var lagt ved meldingen du redigerer, må du først fjerne disse og lagre dem i Bildealbum eller Egne melodier-menyen i ringetonelisten. Deretter kan du legge det/ den ved meldingen igjen (se side 41).

Flytt til arkiv Når en melding flyttes til arkivet, fjernes den fra listen med leste SMSmeldinger.

#### Lagrede meldinger

Meldinger du har sendt, merkes med 📄 i normalmodus eller med et postkasseikon i automatisk SMS-lagringsmodus (se side 43). Velg den ønskede meldingen og trykk 🐵 for å lese den. Når meldingen vises, trykk 🐵 for å få tilgang til de samme valgene inkludert muligheten for å lagre anropsnummeret.

#### Slett alle meldinger

Lar deg slette alle meldinger i listene Les melding (meldinger på SIM-kortet) eller SMS-arkiv (meldinger i telefonen) på Meldinger-menyen.

# SMS-innstillinger

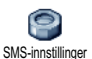

Denne menyen lar deg tilpasse SMSmeldingene dine ved hjelp av valgene beskrevet nedenfor.

#### SMS-senternr.

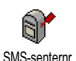

Lar deg velge standard SMS-senternr. Hvis det ikke ligger på SMS-kortet, må du taste inn SMS-senternummeret.

Signatur

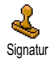

Lar deg signere SMS-meldingene dine. Som standard er signaturen lik telefonnummeret ditt, lagt til på slutten

av meldingen (med tilsvarende færre tegn tilgjengelig for selve meldingen). Du kan Redigere signaturen, Endre og Lagre den.

Gyldig periode

Denne funksjonen er abonnementsavhengig.

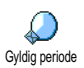

Lar deg angi hvor lenge meldingen skal lagres i ditt SMS-senternr. Dette er nyttig når mottageren ikke er koblet til nettverket (og derfor ikke kan motta meldingen din umiddelbart).

#### Svarbane

#### Denne funksjonen er abonnementsavhengig.

Svarbane Svarbane sammen med meldingen. Mottakeren kan dermed svare ved å bruke ditt SMS-senter istedenfor sitt eget. Dette øker overføringshastigheten.

#### Statusrapport

Denne funksjonen er abonnementsavhengig.

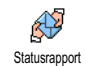

Gir beskjed via en SMS-melding om din SMS-melding ble mottatt eller ikke. Dette alternativet kan settes til På eller

Av.

#### Autol. meld.

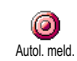

Lar deg sette alternativet for automatisk lagring av meldinger sendt fra Arkivmenyen, til På eller Av.

SMS-arkiv

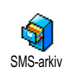

Gir deg tilgang til alle leste meldinger du har lagret, og til å <u>Slette</u> alle arkiverte meldinger i én operasjon. Du lagrer en melding ved å aktivere alternativet Autol. meld. (se ovenfor) eller ved å velge en mottatt melding, trykke

es to ganger og velge Flytt til arkiv.

# E-post

Hvis det ikke følger med telefonabonnementet ditt, må du abonnere på en e-postkonto (over telefonen eller via Internett på en datamaskin), og ha fätt informasjon om nødvendige innstillinger fra tjenesteleverandøren. I så fall vil du få beskjed om alle nødvendige parametre av tjenesteleverandøren og/eller operatøren slik det er beskrevet nedenfor. Disse parametre må skrives inn slik du fikk dem.

Hvis det følger med telefonabonnementet ditt, kan du ganske enkelt logge deg på med brukernavn, passord og e-postadresse. Noen ganger vil operatøren også være din leverandør av e-posttjenester.

Telefonen kan være forhåndskonfigurert. I så fall vil de fleste parametrene være riktig innstilt, og du behøver ikke endre noe (bortsett fra Brukernavn, Passord og E-postadresse, som du legger inn når du oppretter en e-postkonto).

Du ser hvordan du legger inn tekst og tall, inkludert spesialtegn som @ eller %, i den angitte tegntabellen side 12.

# Innstillinger

#### Nettverkskonto

Fra denne menyen kan du konfigurere telefonen og behandle tilkoblingen til nettverket, enten det er GSM eller GPRS, og *deretter* kan du koble deg til en server som lar deg sende og motta e-post.

Alle valgene beskrevet nedenfor avhenger av operatør og/eller abonnementstype.

- 1. Trykk 
  <sup>∞</sup> , velg Meldinger > E-post > E-post 1 > Innstillinger og trykk <sup>∞</sup> .
- 2. Velg Nettverkskonto og trykk 🐵 .

Nett

Fra denne menyen kan du velge nettverkstypen som benyttes for å Nett etablere en tilkobling.

GSM eller GPRS: mobiltelefonen din vil bare bruke GSM- eller GPRS-nettverket til e-posttilkoblinger. GPRS først: Mobiltelefonen din vil først prøve å koble til GPRS-nettverket, deretter til GSM-nettverket hvis GPRS-nettverket ikke er tilgjengelig for tilkobling.

Hvis du velger dette alternativet, må både GSM- og GPRS-innstillingene være konfigurert.

#### GPRS-innstilling

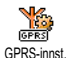

Fra denne menyen kan du legge inn eller endre GPRS-innstillingene du fikk fra teleoperatør, som er følgende: APN,

Brukernavn og Passord. Alle innstillinger må legges inn nøyaktig slik du fikk dem fra operatøren.

Feilmeldinger i forbindelse med nettverksoppkoblinger skyldes som regel feilaktige parametre: ta kontakt med operatøren før du kobler deg opp første gang slik at du fär de korrekte GPRS-innstillingene.

# GSM-innstilling

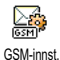

Denne menyen lar deg legge inn eller endre GSM-innstillingene du fikk fra din operatør, som er følgende: Telefon-

nummer, Auto-frakobling, Brukernavn og Passord. Legg dem inn slik de er definert.

Telefonnummer: lar deg legge inn telefonnummeret du fikk av din ISP (Internet Service Provider - internettleverandør), som kreves for få forbindelse. Trykk

- ▲ eller ▼ for à velge:
  - ISDN nr. for à legge inn ISPens ISDNnummer, <u>ELLER</u>
  - Analogt nr. for a skrive inn et analogt nummer, og trykk deretter  $\textcircled{\mbox{\ \ empty}}$  .

#### Ta kontakt med din ISP og spør hvilken type nummer du skal velge.

Auto-frakobling: lar deg velge hvor lang tid det skal gå uten aktivitet før telefonen automatisk kobles ned (hvis en tilkobling var etablert) fra nettverket. Trykk

▲ eller ▼ for å velge en verdi fra 3 til 10 minutter og trykk for å bekrefte.

Manglende datautveksling med nettverket (tilkobling, sending av e-post, frakobling) definerer en inaktivitetsperiode som kan føre til automatisk frakobling.

Brukernavn og Passord kunne bestemmes av deg da du tegnet abonnement for tjenesten. Legg dem inn slik de er definert.

#### Tilgang til e-postserver

Menyene beskrevet i dette avsnittet inneholder innstillinger som er nødvendige for å koble til e-postserveren til din ISP fra mobiltelefonen. De fleste parametrene kommuniseres til deg av tjenesteleverandøren, og må legges inn nøyaktig slik de oppgis.

- Velg E-postserver og trykk 

   Feltene som må fylles ut er som følger: POP3-adresse, SMTPadresse, Brukernavn, Passord og E-postadresse.

- POP3-adresse: lar deg legge inn IP- eller DNSadressen til POP3-serveren, som brukes til å motta e-post.
- SMTP-adresse: lar deg legge inn IP- eller DNSadressen til SMTP-serveren, som brukes til å sende e-post.

ADVARSEL! Avhenger av nettverket! Hvis du skal opprette en e-posttilkobling via GPRS, og din teleoperatør <u>ikke</u> er leverandør av din e-posttjeneste, bør du kontakte operatøren for å få den riktige adressen til SMTP-serveren og skrive den inn i dette feltet.

I noen tilfeller kan du selv definere Brukernavn, Passord og E-postadresse når du oppretter kontoen din. Legg dem inn slik de er definert.

#### Kontonavn

Denne menyen lar deg endre navn på de tilgjengelige e-postkontoene.

En e-postkonto kan være konfigurert på forhånd med navnet på operatøren. I så fall kan ikke navnet endres.

- 2. Skriv inn det nye navnet i redigeringsvinduet og trykk 🐵 .

#### **Avansert**

Menyene som beskrives i dette avsnittet inneholder avanserte innstillinger som kan være forhåndskonfigurert. Det bør ikke være nødvendig å endre noen av disse.

Hvis felt i disse menyene er tomme eller hvis du får tilkoblingsproblemer, bør du ta kontakt med din ISP.

Port POP3: lar deg legge innPOP3-portnummeret, som brukes til å **motta** e-post.

Port SMTP: lar deg legge inn SMTP-portnummeret, som brukes til å **sende** e-post.

DNS-adresse: lar deg skrive inn DNS-adressen til det eksterne datanettverket du vil koble til.

SMPT-bekreft.: lar deg aktivere/deaktivere godkjennelsesprosessen i SMTP-serveren.

I de fleste land i Europa bør denne menyen settes til Av: dine e-postmeldinger vil IKKE bli sendt hvis den settes til På. Ta kontakt med din tjenesteleverandør for mer informasjon.

# Skrive og sende en e-post

Send post Send post typen jpeg-bilder. Når meldingene mottas kan de videresendes, og vedleggene kan vises i aktuell programvare.

#### Til én eller flere mottakere

- Trykk 
   <sup>∞</sup> , velg Meldinger > E-post, deretter E-post 1 eller E-post 2 avhengig av hvilken type du ønsker a bruke. Velg Send post og trykk 
   <sup>∞</sup> .

Hvis du valgte telefonboken «Pá SIM-kortet», får du ikke tilgang til e-postadresser, men du kan skrive inn adressen i et redigeringsvindu. Se «Navn», side 20 hvis du vil vite mer om valg av telefonbok.

- 5. Gjenta trinn 2 til 4 for å legge inn så mange mottakere som du ønsker.

 7. I det neste vinduet legger du inn teksten i e-posten (også dette feltet kan stå tomt). Trykk mår du er klar til å sende e-postmeldingen.

Hvis du vil vite mer om hvordan du legger inn tekst, kan du lese «Taste inn tekst eller tall», side 12. Hvis du avslutter Send post-menyen før du har sendt e-postmeldingen, vil innholdet i den bli slettet uten å lagres.

- Velg Endre post og trykk 

   medre innholdet i e-posten. Dette tar deg tilbake til trinn 2: følg veiledningen derfra for å fylle ut listen med mottakere og deretter sende e-posten.
- Velg Send nå og trykk 

   for å sende e-posten.
   Telefonen kobler seg til Internett-serveren, sender e-posten til mottakerne i listen og kobler seg deretter ned.

Du kan avbryte denne handlingen ved å trykke og holde nede c -tasten. Mobiltelefonen kobles fra serveren, går ut av e-postmenyen og tilbake til hvilemodus. Frakobling skjer også hvis du går til Innstillinger-menyen mens telefonen er i ferd med å kobles opp. I så fall vil e-postmeldingen gå tapt.

Avhengig av hvilke samtaleinnstillinger du har gjort (se «Samt. venter», side 74), vil du kunne motta vanlige telefonsamtaler når du er koblet til e-postnettverket. Hvis du i en slik situasjon tar imot den innkommende samtalen, vil telefonen skifte til samtalemodus og e-postmenyen lukkes. Telefonen går tilbake til hvilemodus når du avslutter samtalen.

Med en lyd eller et bilde

- 1. Gjenta trinn 1 til 7 ovenfor. Velg Legg til lyd eller Legg til grafikk og trykk .
- I begge tilfeller vises en liste med de tilgjengelige JPEG-, BMP-, GIF-, eller MIDI-filer. Velg bildet eller lyden du ønsker, og trykk ⊛ .

Du kan kun legge ved én JPEG-fil av gangen. Hvis du avslutter Send post-menyen før du har sendt e-postmeldingen, vil innholdet (også vedlegget) i den bli slettet uten å lagres.

3. Velg Endre post eller Send nå og trykk 🐵 for å bekrefte valget.

# Motta og lese e-postmeldinger

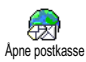

E-postmeldinger kommer til en server, som du må koble deg til før du kan motta e-postmeldingene dine på mo-

biltelefonen (noen operatører sender deg en SMS når du får en ny e-postmelding). Du må først laste ned filhodene fra serveren før du henter de tilsvarende e-postmeldingene.

#### Koble til serveren

## Tilkoblingsprosess

 Trykk @ og velg Meldinger > E-post og deretter E-post 1 eller E-post 2, avhengig av hvilken type du ønsker å bruke. Velg Apne postkasse og trykk @ .

Postkasse 1 og 2 har de samme innstillingene og alternativene. Ved å konfigurere dem forskjellig kan du få to forskjellige e-postadresser fra telefonen din.

- 2. Mobiltelefonen kobles automatisk til e-postserveren og laster ned e-postoverskriftene. Hvis du ikke mottok noen e-postmelding, vises Tom liste på skjermen. Ellers vil e-postoverskriftene vises i form av en liste.
- **3.** Øverst på skjermen vises det totale antallet mottatte og ventende e-postmeldinger samt antall sider som kreves for å vise alle overskriftene.

En e-postmelding uten noen vedlegg kan vises umiddelbart på skjermen.

#### Informasjon om overskrifter

Velg en overskrift, trykk 🐵 , velg Detaljer og trykk igjen for a se adressen den ble sendt fra, datoen ОК og klokkeslettet det ble sendt, emnet samt størrelsen på eventuelle vedlegg. Følgende statusikoner kan vises i forhold til hver overskrift.

**[Ikke** E-postmeldingen kan lastes ned. noe ikon]

80

E-postmeldingen er for stor, den kan ikke lastes ned

E-postmeldingene er merket for sletting (se side 51).

#### Laste ned e-postmeldinger

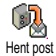

Merk ganske enkelt en av de mottatte e-postoverskriftene og trykk 🐵 . Velg deretter Hent post og trykk ® for å laste ned e-postmeldingen. Gjenta denne operasjonen for a laste ned hver e-postmelding som samsvarer med hver merket overskrift.

Du kan også trykke 🐵 for å åpne karusellen med e-postoverskrifter og trykke Hent post fra de tilgjengelige alternativene. Hvis e-postmeldingen er for stor (over 50 KB), blir den avvist og nedlastingen avbrytes.

#### Hente og lagre vedlegg

Hvis den mottatte e-postmeldingen inneholder vedlegg (JPEG-bilde, tekstfil eller en annen e-postmelding), blir de angitt med et bestemt ikon:

- Inneholder detaljene om e-postoverskriften **1** (dato og klokkeslett, avsenderens e-postadresse osv.). Trykk @ for a vise disse detaljene.
- Teksten i selve e-postmeldingen kan vises R som et vedlegg, trykk 🐵 for å lese det. Det finnes ingen avanserte alternativer i denne situasjonen: de kan leses, men ikke lagres eller videresendes
- En tekstfil (ren tekst i «.txt»-format) er lagt ഭീ ved e-postmeldingen, trykk @ hvis du vil lese den. Det finnes ingen avanserte alternativer i denne situasjonen heller.

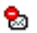

Programmet som trengs for å håndtere dette vedlegget, er ikke tilgjengelig for telefonen din, eller e-postmeldingen er for stor til at den kan lastes ned.

- En annen e-postmeldinger er vedlagt den du mottok (inntil fem e-postmeldinger kan vedlegges etter hverandre). Det finnes ingen avanserte alternativer for en vedlagt e-postmelding: de kan leses, men ikke lagres eller videresendes.
- Et bilde i JPEG-, BMP- eller GIF-format er lagt ved denne e-postmeldingen. Merk det vedlagte bildet i listen og trykk to ganger på m for å lagre det på mobiltelefonen din (du kan gi det et nytt navn hvis du ønsker det).

Du må ha lagret et bilde før du kan vise det via menyen Bildealbum. Se «Bildealbum», side 63 hvis du vil vite mer. Hvis det er for lite minne til å lagre det nye bildet, må du slette andre elementer (navn, hendelse eller bilde) for slik å frigi nok minne til å kunne lagre det nye bildet.

Et bilde kan ikke godtas av mobilelefonen din hvis det er for stort eller har feil filformat. Når du mottar et

bilde via e-post, gjør du følgende for å få optimale resultater:

- Det mottatte bildet må være lagret i JPEG-, BMP- eller GIF-format.
- Størrelsen på bildefilen kan ikke overskride 50 KB.
- Den optimale størrelsen for riktig visning er 128 x 160 bildepunkter. Vi anbefaler at du bruker et standard bilderedigeringsprogram til å gi bildet den ønskede størrelsen.
- Bruk et filnavn med maksimalt 10 tegn. Deretter kan du gi det en filtype, for eksempel «.jpg».

Legge til en e-postadresse i telefonboken

Du må ha valgt telefonboken på telefonen før du kan legge til en e-postadresse. Dette menyelementet vil IKKE vises hvis du valgte SIM-telefonboken.

Legge til navn Legge til navn (det holder å hente overskriften for å få åpnet e-postadressen).

- 1. Velg en e-postoverskrift og trykk deretter for å få tilgang til alternativene i karusellen.
- 2. Velg Legg til i navn og trykk ⊛ . Velg deretter:
  - <ny> for a opprette et nytt navn, skrive inn for- og etternavn og deretter legge til den tilknyttede e-postadressen, eller

et navn i listen og trykke 

 for å legge til
 e-postadressen i dette navnekortet. Hvis det allerede inneholder en e-postadresse, blir du bedt om å trykke
 for å erstatte det.

#### Slette e-postmeldinger

- 1. Velg e-postmeldingen som skal slettes, og trykk @ for å få tilgang til alternativene.

#### Velg dette alterantivet på nytt hvis du vil fjerne merket for sletting av e-postmeldinger.

#### Svare på en e-post

- 2. Adressen til avsenderen, som kan endres (se «Til én eller flere mottakere», side 47), blir automa-

tisk lagt til i Adresse-listen. Velg Valider liste og trykk@ .

- 3. En ny skjerm vises, som inneholder emnet til de mottatte e-postmeldingene med prefikset Sv: som står for «Svar». Trykk .

#### Videresende en e-postmelding

Hvis du skal videresende en e-postmelding til en annen mottaker, må du først ha lastet den ned (se «Laste ned e-postmeldinger», side 49). Fra alternative Videresend til fortsetter du som beskrevet ovenfor i «Svare på en e-post».

I begge tilfeller (om du svarer på eller videresender e-posten) vil telefonen kobles fra serveren når du når nettverkets inaktivitetstid som er angitt på Auto-frakobling-menyen (se «Nett», side 44). Den vil kobles på nytt til denne serveren når e-posten sendes.

# Kringkast melding

Funksjonen for mottak av kringkastingsmeldinger er nettverksavhengig.

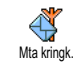

Du kan Aktivere eller Deaktivere mottak av SMS-kringkastinger som regelmessig overføres til alle abonnenter på nettverket.

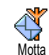

Lar deg sette mottak av kringkastingsmeldinger til På eller Av. Når det er På, må du definere ett eller flere emner som beskrevet nedenfor.

#### **Fmne**

Motta

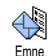

Lar deg definere typen meldinger du ønsker å motta. Definer en ny type ved a velge <Ny>, skrive inn koden angitt av

operatøren, og tilknytte et navn hvis du vil det. Hvis du velger en eksisterende type i listen, kan du endre eller slette den. Du kan angi inntil 15 forskjellige typer i listen. Kontakt operatøren for å skaffe kodene som tilsvarer de forskjellige typene.

#### Distr. kode

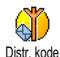

Lar deg velge meldingstypen du ønsker å vise permanent på skjermen når den er i hvilemodus. Resultatet av denne spesielle behandlingen av meldingen er at du må skrive inn typen i både Distr. kode- og Emne-menyen.

# Øyeblikkelig melding

Lar deg sette Øyeblikkelig melding-funksjonen til På eller Av. Når den er På, vil alle tekstmeldinger (SMS) du mottar, vises automatisk i hvilemodus.

Rull nedover for a lese den og svar raskt ved a trykke

to ganger: først for å apne redigeringsskjermen, (OK) deretter for a sende meldingen. Telefonen vil automatisk gå tilbake til hvilemodus.

Hvis du fikk en andre SMS mens du leste den første. trykker du 2c for a ga ut av den første eller svare på den. Deretter viser mobiltelefonen den andre meldingen.

#### MMS

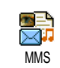

Fra mobiltelefonen din kan du sende og motta MMS (multimediemeldinger) med tekst, bilder og lyder.

En multimediemelding kan lages av ett lysbilde (inkludert tekst, lyd og bilde), eller av flere: i dette tilfellet blir meldingen spilt av i en lysbildefremvisning, enten du sender den til en e-postadresse eller til en annen mobiltelefon.

Hvis du ser «Fullt minne», má du slette meldinger (f eks, mal, kladd, mottatt melding osv).

# **Opprette en MMS**

Merk adressatene

- 1. Velg Meldinger > MMS > Ny MMS og trykk M.
- Merk et navn i listen og trykk 

   for å legge det til i adresselisten, ELLER
   Velg <Ny> og skriv inn telefonnummeret eller e-postadressen du vil sende meldingen til. Deretter trykker du 
   .

Du má ha merket telefonboken i «I telefon» for á fá tilgang til e-postadresser. Se «Navn», side 20 hvis du vil vite mer om valg av telefonbok.

- 3. Hvis du vil sende meldingen til bare denne personen, velger du Valider liste og trykker 🛞 . Hvis du vil sende den til flere personer, velg Sett inn navn, trykk 🛞 for å åpne telefonboken igjen og for å legge til nye navn i postlisten (inntil 20 navn).
- 4. Legg til så mange mottakere som du ønsker, og velg deretter Valider liste og trykk 💿 .

*Du kan velge ett av elementene og trykke 

o for å*Redigere *e-postadressen eller telefonnummeret, eller for å*Fjerne *den fra listen.* 

#### Utforme meldingen din

- På venstre side av skjermen finnes 5 ikoner du kan bruke til å legge til et Bilde, legge til Tekst, legge til en Lyd, Sende meldingen eller få tilgang til Alternativer-menyen. Flytt ▲ eller ▼ for å gå til foregående eller neste ikon.

Selv om bildets forhåndsvisning når MMSen opprettes er (B)105 x (H)55 bildepunkter, vil den maksimale størrelsen på et bilde du kan sende være (B)640 x (H)640 bildepunkter.

Advarse!! Jo større bildet er, jo mer tid tar det å sende det. Du kan ikke sende et copyright-beskyttet bilde. Velg Ingen hvis du ikke vil sette inn noe bilde.

- Tekst-ikonet blir automatisk merket: trykk 

   for å åpne tekstredigeringsskjermen, skriv inn meldingsteksten (se «Taste inn tekst eller tall», side 12 hvis du trenger hjelp).
- Deretter blir Lyd-ikonet valgt: Trykk 
   <sup>®</sup> for å få tilgang til listen Lydalbum, velg en lyd og trykk 
   <sup>®</sup> for å legge det til i din MMS.

Lyder kan være en av filene som er tilgjengelig i albumet, eller et talememo som du spiller inn når du oppretter MMS: i dette tilfellet, velg <Tar opp>, deretter <Ny> og følg prosedyren på skjermen. Du kan ikke legge ved et eksisterende talememo. Ikonet av elementet du har lagt til (bilde eller lyd), endrer farge for å vise innsettingen.

- 5. Trykk ® for å sende meldingen, eller flytt
  - for à àpne alternativene.

#### Åpne alternativene

Flytt ▼ for å gå til Alternativer-ikonet og trykk . Følgende alternativer er tilgjengelig:

Legg til bilde

Oppretter et nytt lysbilde og legge det til i lysbildevisningen din.

Du kan også trykke > når den siste siden i meldingen du lager for øyeblikket, er valgt.

Når du har opprettet flere sider, flytter du • eller • for å bla gjennom lysbildene.

#### Slett bilde

Bildevarighet

MMS

Lagre

som kladd

Sletter den valgte siden.

Dette alternativet er bare tilgjengelig hvis det finnes mer enn ett lysbilde i meldingen.

Neste lysbilde Flytter til neste eller forrige Forrige lysbilde lysbilde

> Endrer verdien for bildevarigheten du har angitt i Innstillinger > Programinnst. (se side 59), og for å angi en forsinkelse mellom hvert lysbilde.

Lagrer meldingen din som en kladd som du kan redigere, fullføre og sende senere. MMS lagret som kladd lagres i MMS > Kladd (se «Administrere mapper», side 57).

| Lagr | e   |
|------|-----|
| som  | mal |

Lagrer meldingen din som en mal som du kan bruke som utgangspunkt for andre MMS (f.eks. meldinger av typen «Gratulerer med dagen»). MMS lagret som maler vises i MMS > Maler (se «Administrere mapper» nedenfor).

Vis MMS Viser lysbildevisningen du har opprettet, fra første til siste lysbilde, inkludert lyder og bilder.

# Legg til emne Hvis du vil redigere og endre eller skrive inn emnet for meldingen.

#### Sende meldingen

Som beskrevet ovenfor kan du enten:

- Sende meldingen din så snart den er fullført: velg Send MMS og trykk@ .

Hvis sendingen av en kladdet melding mislykkes, blir meldingen flyttet til Utboks-menyen og idenfifisert som Ikke sendt.

# Motta en MMS

# Laste ned og spille av en MMS

Når du mottar en MMS, vises et varsel på skjermen som informasjon.

- 2. Hvis Manuell modusen er aktivert:
  - Trykk **c** for å gå tilbake til hvilemodus og lagre varselet i Innboksen, ELLER

- Trykk 
 for å vise detaljene i varselet, og velg deretter Last ned og trykk 
 for å laste ned selve meldingen. En fremdriftsindikator vises og lar deg følge nedlastingen av meldingen.

Et varsel er ikke selve MMS-en, men et informasjonsvindu med detaljer om avsenderens identitet, dato og klokkeslett for mottak, emne osv. IKKE SLETT VARSELET FØR DU HAR MOTTAT MEL-DINGEN, ellers vil du aldri få meldingen. I både automatisk og manuell modus vil en melding informere deg hvis størrelsen på MMS-en du ønsker å laste ned, er større enn minnet du har tilgang til på telefonen. I så fall må du frigi minne ved å slette data (bilde, lyder osv.) Se «Minnestatus», side 67.

- Hvis avsenderen har bedt om en Les rapport, vil du bi bedt om å trykke  $\textcircled{\mbox{\sc on}}$  for å sende den eller trykke  $\angle c$  for å la være å sende rapporten.
- Når MMS er lastet ned, velg den i Innboks-listen og trykk 

   for å spille den av.

Hvis du trykker 〈 eller 〉, endres spillermodusen fra automatisk til manuell.I manuell modus trykker du 〈 eller 〉 for å vise foregående eller neste lysbilde.

#### Hente og lagre vedlegg

Koble fra lyd

Når du spiller av en MMS som angitt i foregående del, trykk @ for å åpne følgende spillerinnstillinger:

| Spill<br>melding          | Bytter tilbake til automatisk<br>modus: MMS-en blir deretter<br>spilt av som en kontinuerlig lys-<br>bildevisning. |
|---------------------------|----------------------------------------------------------------------------------------------------|
| Neste/forrige<br>lysbilde | Flytter til neste eller forrige lys-<br>bilde Du kan også trykke<br>eller<br>når du viser MMS i<br>manuell modus.  |
|                           | Dette elementet er ikke tilgjenge-<br>lig når du har valgt det siste<br>(eller første) lysbildet.                  |
| Spol tilbake              | Spoler MMS tilbake til første lysbilde.                                                                            |
| Koble fra bilde           | Kobler bildet fra gieldende lys-                                                                                   |

Kobler bildet fra gjeldende lysbilde og lagrer det i bildealbumet.

Kobler lyden fra gjeldende lysbilde og lagrer det i lydalbumet.

AMR-lyder kan ikke lagres.

# Administrere mapper

MMS-menyen lar deg administrere meldingene dine i 4 forskjellige mapper. Den gjeldende (aktive) mappen er den du valgte sist. Du endrer den aktive mappen ved å trykke  $\angle c$  for å returnere til MMS-hovedmenyen og velge den ønskede mappen:

Maler Viser alle meldinger lagret som maler etter opprettelsen.

Du kan Spille av, Redigere og Slette maler.

Kladd Viser alle meldingene lagret som kladd etter at de ble opprettet, eller som ble lagret automatisk hvis du avsluttet MMS-menyen før du lagret eller sendte meldingen.

Du kan Spille av, Redigere Sende og Slette kladder.

Utboks

- Viser meldingene du har Sendt eller opprettet men lkke sendt enda (hvis du for eksempel har avbrutt sendeprosedyren ved å trykke 2c).
  - Du kan Åpne, Slette eller vise Detaljer om alle disse meldingene.
  - I tillegg kan en MMS som ikke er sendt enda, også bli Sendt på nytt til noen, og du kan Videresende en MMS som allerede er sendt.
- Innboks Viser alle Varsler, Sendings- og Lestrapporter, Leste og Uleste MMS.
  - Du kan Lese eller Slette varsler og rapporter.
  - Du kan Spille av, Videresende eller Svare på en MMS, vise Detaljer eller Slette den.

Varsler blir automatisk slettet når du har mottat hele MMS-en. Du må IKKE slette varsler før du har hentet ned MMS-en, ellers kan du aldri gjøre det.

Meldinger du har lagret kan bare sendes fra mappene Kladd eller Utboks. Du kan IKKE gjenopprette et element (verken melding, varsel eller rapport) som du har slettet. Trykk  $\angle c$  for å avbryte sletting.

#### Innstillinger

Telefonen kan ha blitt forhåndskonfigurert for å få direkte tilgang til de tilbudte tjenestene. Hvis ikke, må du ha mottatt informasjonselementene som ble beskrevet i forgående del, fra teleoperatøren, og skrive dem inn som angitt. Noen teleoperatører kan sende parametrene direkte til telefonen din. Kontroller dette direkte med teleoperatøren din.

#### Nettverkskonto

Lar deg velge en dataprofil blant de du har angitt (se «Tilgangsinnstillinger», side 36) hvis du vil vite alt om hvordan du konfigurerer eller endrer en dataprofil). Denne profilen og de medfølgende parametrene vil deretter brukes ved tilkobling.

#### Nett

Denne menyen lar deg velge nettverkstypen som brukes når du starter en tilkobling.

GSM Mobiltelefonen din vil bare koble til GSM-nettverket.

#### GPRS

- Mobiltelefonen din vil bare koble til GPRS-nettverket.
- GPRS først Mobiltelefonen din vil først prøve å koble til GPRS-nettverket, deretter til GSM-nettverket hvis GPRSnettverket ikke er tilgjengelig for tilkobling.

Hvis du velger GPRS først, må du først ha konfigurert både GSM- og GPRS-innstillingene (se «Tilgangsinnstillinger», side 36).

#### **MMS-senter**

Lar deg skrive inn eller endre MMS-adressen til serveren som telefonen vil kobles til.

#### Gateway-adresse

Lar deg skrive inn eller endre IP-adressen til serverens gateway.

#### Gateway-port

Lar deg skrive inn eller endre portnummeret til serverens gateway.

Du má skaffe informasjonen i forhold til de tre punktene ovenfor, fra teleoperatøren din, og skrive den inn nøyaktig slik den oppgis.

# Programinnstillinger

Hentemodus

#### Manuell

Meldinger er lagret på MMSserveren, og du må koble til manuelt for å hente dem:

- 1. Trykk 🐵 for å få tilgang til Innboks.
- 2. Velg varselelementet som tilsvarer denne meldingen og trykk 🐵 .
- 3. Velg Spill melding.

Når meldingen er på telefonen, trykk  $\textcircled{\mbox{\sc only}}$ , velg Spill melding og trykk  $\textcircled{\mbox{\sc only}}$ .

Automatisk (standardmodus) Alle nye MMS du mottar blir automatisk lastet ned fra serveren og plassert i innboksen, uten at du trenger å starte en tilkobling. Velg meldingen du har mottatt i innboksen og trykk

Denne modusen er deaktivert under streifing.

#### **Status**rapport

Dette alternativet kan settes til På eller Av og informerer (via en SMS) om hvorvidt MMSmeldingen ble mottatt eller avvist. Leveringsrapporten vil vise avsenderens identitet, dato og klokkeslett for mottak samt status for leveringen.

#### Les rapport

Dette alternativet kan settes til På eller Av og informerer deg (via en SMS) når statusen for en sendt MMS endres, det vil si om den ble lest eller slettet uten å bli lest.

#### Lagre automatisk

Dette alternativet kan settes til På eller Av og lar deg lagre automatisk meldingene som ble sendt fra Utboks-menyen. Lagrede meldinger vil deretter vises i Utboks-mappen.

# Gyldig periode

Lar deg velge hvor lenge meldingene dine skal lagres på serveren, fra 1 time til 1 uke (maksimum). Dette er nyttig når mottageren ikke er koblet til nettverket (og derfor ikke kan motta meldingen din umiddelbart).

#### Bildevarighet

Lar deg velge varigheten mellom hvert lysbilde i MMS-en, fra 1 sekund til 60 sekunder.

# 9 · Infrarød

Mobiltelefonen din integrerer infrarød-teknologien (også kalt IrDA), som lar deg sende eller motta data til og fra andre IrDA-kompatible enheter via en trådløs kobling (f eks en annen mobiltelefon, PC eller PDA, en skriver osv). I stedet for å sende en melding kan du ved hjelp av IrDA raskt sende en lyd du nettopp mikset, til en venns mobiltelefon, eller motta bilder fra en annen PDA.

Du kan ikke sende filer som er opphavsrettslig beskyttet. Når du kobler til en PC, kontroller at PCens infrarød-funksjonalitet er aktivert.

# Plassering av enheter

Før du sender eller mottar data til og fra en annen enhet, må den være riktig plassert i forhold til mobiltelefonen. Kontroller at de respektive IrDAportene står mot hverandre med en avstand på maksimalt 50 cm (se diagram). Kontroller også at det ikke er noe som hindrer IrDA-strålen.

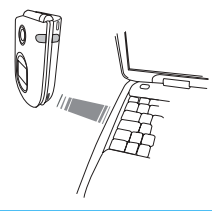

# Sende data

#### Velg et element

Når du skal sende data via IrDA fra mobiltelefonen, må du først velge elementet som skal sendes: for hver kategori vil en undermeny gi tilgang til Send-valget; trykk på for å sende de valgte dataene til den andre enheten.

| Data du<br>an sende                | Hvor de finnes<br>i telefonmenyene |
|------------------------------------|------------------------------------|
| Bilder (BMP,<br>GIF, JPEG)         | Multimedia > Bildealbum            |
| .yder (MIDI-filer<br>& ringetoner) | Multimedia > Lydalbum              |

| Navn      | Navn > Vis navneliste<br>(eller trykk ▼ fra hvilemodus). |  |
|-----------|----------------------------------------------------------|--|
| Hendelser | Underholdning > Kalender > Hendelser                     |  |

# Sende det valgte elementet

Med en gang telefonen finner en annen IrDAkompatibel enhet å kommunisere med, starter sendingen automatisk. Meldinger vises på skjermen slik at du kan følge prosessen.

Hvis telefonen finner flere IrDA-enheter, vises de på skjermen i en liste du kan velge fra. Trykk på m for å bekrefte og sende de valgte dataene.

Sendingen avbrytes i følgende tilfeller:

- telefonen finner ikke noen annen enhet og det blir tidsavbrudd før dataene sendes,

- infrarød-koblingen brytes,
- du trykker på 2c -tasten for å avbryte prosessen.

# Motta data

# Aktivere IrDA

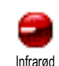

Hvis du skal motta data, trykk på  $\ \textcircled{\mbox{\scriptsize end}}$  ,

velg Infrarød > Motta og trykk på ⊛ . Deretter er mobiltelefonen klar til å

motta et element og venter på at den andre IrDAenheten skal sende den. På samme måte som når du sender, vises meldinger på skjermen slik at du kan følge med i prosessen.

Mottaket avbrytes i følgende tilfeller:

- telefonen blir ikke kontaktet av en annen enhet og det blir et tidsavbrudd før dataene mottas,

- infrarød-koblingen blir brutt,

- den sendte filen er for stor til at telefonen kan håndtere den,

- du trykket på /c -tasten for å avbryte prosessen.

# Lagre de mottatte dataene

Du har flere muligheter når du skal motta data fra en annen IrDA-enhet:

#### Trykk på 🗖

Avbryter prosessen: hvis du bekrefter valget ved å trykke , går telefonen i hvilemodus og de mottatte dataene blir ikke lagret.

#### Trykk på 🛛 🐵

Gir tilgang til valgmenyen hvor du har følgende alternativer:

Lagre Lagrer dataene i den aktuelle menyen (Navn-kort i Navn, Hendelser-kort i Kalender osv), og går så tilbake til hvilemodus.

> Hvis det er et Navn-kort, åpnes en <Ny>skjerm hvor du kan lagre denne nye posten.

> Filenes standardnavn blir brukt, og du kan fritt gi dem nye navn via den aktuelle menyen (dvs i Multimedia > Lyder når du har lagret en ringetone som skal få nytt navn).

Vis Viser detaljene i de mottatte dataene: Trykk på  $\angle c$  for å gå én side tilbake.

Du mà lagre dataene for à endre dem.

Hvis du har mottatt et Bilde, vil det vises i fullskjermmodus.

Hvis du har mottatt en Lyd, blir den spilt av én gang. Trykk på 2c eller m for å stanse avspillingen.

# Bruke telefonen som et modem

Data Du kan også bruke mobiltelefonen sammen med en PC eller PDA hvis du for eksempel vil surfe på internett eller sende fakser.

Hvis du skal ha full glede av IrDA-tjenestene (sende og motta SMS, e-post og faks, laste opp bilder og MIDI-lyder til telefonen, telefonboksynkronisering, GPRS-veiviser osv), må du installere Mobile Phone Tools på PCen. Denne programvaren er tilgjengelig på CD-ROM-platen som fulgte med telefonen.

Programvaren på CD-ROM-platen er ikke kompatibel med Apple<sup>®</sup> Macintosh<sup>®</sup>-datamaskiner. Den støtter bare Windows<sup>®</sup> 98 SE, ME, 2000 og XP.

Det er laget spesielle programvaremoduler for Lotus Notes, Lotus Organizer og Microsoft Outlook, som lar deg synkronisere fra Philips-mobiltelefonen din til disse programmene: i de respektive brukerhåndbøkene finner du mer informasjon om installering og konfigurering.

# 10 • Multimedia

# Lydalbum

 $\label{eq:response} \begin{array}{c} Fra \ denne \ menyen \ kan \ du \ administrere \\ og \ vise \ bildele \ som \ er \ lagret \ på \ mo-\\ biltelefonen \ din. \ Når \ du \ skriver \ på \ en \ av \\ de \ tilgjengelige \ undermenyene, \ vises \ lydene \ som \ en \ tekstliste. \ Trykk \ \ eller \ \ for \ a \ gå \ til \ neste \ eller \\ foregående \ lyd \ og \ vent \ noen \ sekunder \ på \ at \ lyden \ skal \ spilles \ av. \ Velg \ en \ lyd \ og \ trykk \ \ em \ for \ a \ fa \ tilgjang \ til \ følgende \ alternativer: \end{array}$ 

| Gi nytt navn       | For à Gi nytt navn til lyden:<br>Trykk  , skriv inn et navn og<br>trykk  igjen.            |
|--------------------|--------------------------------------------------------------------------------------------|
| Slett              | For a Slette den merkede lyden.                                                            |
| Send med<br>E-post | For à sende den valgte lyden med<br>e-post (se «E-post», side 44 hvis du<br>vil vite mer). |
| Send med           | For a sende det valgte bildet via IrDA                                                     |

IrDA til en annen infrarød-enhet (se «Infrarød», side 60 hvis du vil vite mer). Send med For a sende det valgte bildet via MMS MMS (se «MMS», side 52 hvis du vil vite mer). Velg For a angi den valgte lyden som ringetone ringetone. Angi som For a angi den valgte lyden som Meldingsringer (dette alternativet meldingsmå settes til På i Innstillinger > Lyringer der. se side 27).

Du vil ikke kunne sende lyder som er opphavsrettslig beskyttet. Lyder i mappen Standardmelodier kan ikke slettes.

# Bildealbum

JPEG-bilder må ha riktig størrelse og format for at mobiltelefonen din skal kunne lagre og vise dem riktig. Se «Hente og lagre vedlegg», side 49 hvis du vil vite mer om dette ennet.

|            | 1 |  |
|------------|---|--|
| Bildealbum |   |  |

Fra denne menyen kan du administrere og vise bildene som er lagret på mobiltelefonen din.

Når du åpner en av de tilgjengelige undermenyene, blir bildene som er lagret på telefonen din vist som en tekstliste. Vis bildet ved å velge et bilde i listen og trykke ▶. Trykk deretter ▲ eller ▼ for å gå til neste eller forrige bilde, eller ◄ for å gå tilbake til tekstlisten. Trykk på for å få tilgang til følgende alernativer:

Endre bilde

Du kan også åpne denne menyen og beslektede funksjoner når du bruker kameraet, dvs når du trykker på for å få tilgang til alternativene etter at du har tatt et bilde. Når du velger dette alternativet, vil bildet du allerede har valgt, vises og automatisk skaleres til 128 x 160 piksler.

På venstre side av skjermen vises 6 ikoner som gir tilgang til oppgavene som beskrives nedenfor.

Ledetekstfeltet nederst på skjermen beskriver det valgte ikonet. Du får maksimal synlighet for bildevisningen om du skjuler dette feltet: trykk på  $\bullet$  eller  $\bullet$  for å merke ikonet for ledetekstfeltet, trykk deretter m for å sette det til På (vis) eller Av (skjul). Legg til Hvis du vil legge til tekst til det valgte tekst bildet (teksten blir sentrert). Når du er ferdig vil et 4-pilers ikon i øvre venstre hjørne av skjermen la deg flytte teksten opp, ned, mot venstre og mot høyre.

> Et kort trykk flytter teksten 1 piksel om gangen, et langt trykk flytter den 5 piksler om gangen.

> Trykk på  $\angle c$  for å gå tilbake til tekstredigering eller  $\textcircled{\mbox{\sc or}}$  for å godkjenne og gå til neste alternativ.

- Legg til For å legge til en Ramme eller et Ikon grafikk i bildet: bla gjennom hver liste (trykk
  - eller → for å åpne grafikkvisningen) og trykk på ⊕ for å godkjenne valget. Når du er ferdig kan du bruke 4-pilers-ikonet i øvre venstre hjørne av skjermen til å flytte ikonet opp, ned, mot venstre og mot høyre.

*Tilbake i visningen* Endre bilde *vil den venstre delen av en valgt ramme bli skjult av ikonmenyen.* 

- Slett For à Angre den siste endringen du gjorde i bildet, eller for à Tilbakes-tille, dvs avbryte alle endringer umid-delbart. Trykk pà ∠c for à avbryte eller ⊛ for à godkjenne.
- Dreie For å rotere bildet 90° (trykk på
   ) eller -90° (trykk på
   ). Trykk på 

   for å godkjenne.
- Send For à sende bildet via IrDA, e-post eller MMS (se relevante kapitler i denne brukerhåndboken for å få detaljert informasjon).

Hvis du ikke gir bildet nytt navn, vil den opprinnelige filen du valgte fra albumet, bli overskrevet. Du kan når som helst lagre et bilde, selv om du ikke er ferdig med å endre det. Slett

Sletter det merkede bildet.

Bilder i mappen Standard bilder kan ikke slettes. Hvis det ikke er nok plass til å lagre et nytt bilde, må du frigi minne ved å slette noen andre bilder.

Gi nytt navn For à Gi nytt navn till bildet: Trykk , skriv inn et navn og trykk igjen. Send med Sender det valgte bildet med e-post

E-post (se «E-post», side 44 hvis du vil vite mer).

Send med For à sende det valgte bildet via IrDA IrDA til en annen infrarød-enhet (se «Infrarød», side 60 hvis du vil vite mer).

Send med Sender det valgte bildet via MMS (se «MMS», side 52 hvis du vil vite mer).

Dreie Hvis du vil rotere bildet 90° eller 180°: Trykk ⊛ for å bekrefte valget.
Som Angir det valgte bildet som bakgrunn Bakgrunnsbilde (dette alternativet må settes til På i Innstillinger > Display, se side 29).

## TV lysbildevisning

Med denne funksjonen kan du vise bildene i Bildealbum (automatisk i en lysbildevisning eller manuelt, ett for ett) på en TV-skjerm via TV-kabel-tilbehøret, eller på telefonens (interne) hovedskjerm.

TV-kabel følger kanskje ikke med produktet. I så fall må du skaffe det separat: Se «Autentisk Philips-tilbehør», side 94 hvis du vil vite mer.

Manuell Velg TV lysbildevisning, deretter Manuell, trykk ⊛ og bla gjennom hele listen av bilder ved å trykke ▲ eller ▼ .

> Trykk ▶ for å aktivere grafisk fullskjermvisning og sende det til TVen, trykk < for å gå tilbake til listen.

#### Automatisk

- Velg TV lysbildevisning, trykk på ⊕ , velg verdien som skal brukes mellom hvert bilde i lysbildevis- ningen (5, 7 eller 10 sekunder) og trykk deretter på ⊕ .
- 2. I listen som vises:
- Velg Velg alle/utvalg ved å trykke på 

   eller
   for å velge alle bilder i ett, eller
- Bla gjennom listen og merk/ fjern merket ved de ønskede bildene ved å trykke 

   eller
   (de vagte bildene er avmerket).
- I begge tilfellene trykker du  $\bigcirc$  for å starte lysbildevisningen og  $\mathbf{c}$  for å stanse den.
- 3. Velg (Velg alle/utvalg for à fjerne merket ved alle bildene i én operasjon.

Det siste utvalget/lysbildevisningen blir automatisk lagret og kan spilles av flere ganger på rad, til og med når du avslutter TV lysbildevisning-menyen. Når du blar manuelt, trykk på @ for å åpne rotasjonsalternativene (90°, 180° eller 270°), velg det ønskede alternativet og trykk pa ⊛. Endringer blir automatisk lagret.

TELEFONBATTERIETS LADENIVA MÁ VÆRE MINST 50% FØR DIJ KAN KJØRE EN TV LYS-**BILDEVISNING** 

## Demonstrasjon

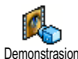

Trykk på 🐵 for a starte Demo-filmen

Hvis du slo på telefonen uten at SIM-kortet var satt inn, vises denne menyen på første menynivå.

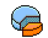

Denne menyen lar deg vise prosentvis hvor mye minne som er tilgjengelig på telefonen Minnestatus din. Flere funksjoner deler mobilkapasiteten: bilder og lydalbum, innspilte memoer og stemmekoder for stemmekommandoer, meldinger du har lagret i telefonboken samt kalenderoppføringer, spill osv.

Mobiltelefonen din er utstyrt med mange lyder og bilder. Du kan bare slette lyder eller bilder i Bildealbum eller Lydalbum, hvis du f eks skal frigi minne for dine egne lyder og bilder.

Trykk 🐵 for å kontrollere minnestatusen. Skjermen viser hvor mye ledig minne du har samt telefonens totale minne i KB. Trykk 🐵 igjen, og åpne den detaljerte listen over minneforbruk per funksjon.

Hvis «Full liste» vises når du lagrer et nytt element, eller hvis du vil frigi minneplass, má du slette et element før du kan opprette eller legge til et nytt.

## Lydinnspilling

Î Lydinnspilling

Fra denne menyen kan du spille inn inntil 20 forskjellige lyder, hver på maksimalt 1 minutt avhengig av minnestatusen.

Trykk 
og velg Multimedia > Lydinnspilling, og trykk deretter i igjen. Velg <Ny> for a spille inn en ny lyd. Følg instruksjonene på skjermen, og trykk 🐵 når lyden er innspilt. Deretter kan du Slette eller Gi nytt navn til den.

Memoer kan senere brukes som alarm eller ringetoner for innkommende samtaler osv. Tidligere lagrede stemmememoer kan ikke sendes via MMS.

## 11 • Spill & proq.

## **Euro-konvertering**

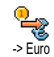

Fra ->Euro-menyen kan du konvertere en sum til Euro ved a skrive inn beløpet og trykke 🐵 .

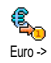

Fra <- Euro-menyen kan du konvertere en sum fra Euro ved a skrive inn beløpet og trykke 🐵 .

Valutaen som brukes ved konverteringen bestemmes av hvilket land du abonnerer fra. Euro-konvertereren må abonneres på og er kun tilgjengelig i land som bruker Euro-valutaen.

ganger.

## Kalkulator

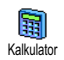

På denne menyen finner du følgende funksjoner:

Addisjon

**Subtraksion** 

Ved å trykke 😽 -tasten.

Ved a trykke 🐨 -tasten 2

Multiplikasjon

Ved à trykke 🔩 🕄 ∍ 🗤 -tasten 3 ganger. Ved å trykke 😻 🖓 -tasten 4

Division

Fr lik

ganger. Ved à trykke *J*<sup>#</sup>*⊒*-tasten.

Skriv inn tallene fra tastaturet. Kalkulatoren har 2 desimaler og avrundes opp til en høyere desimal. Trykk  $\angle c$  for a rette tallene. Trykk og hold nede o. for a skrive punktum. Trykk og hold nede 🗸 2 ganger for a returnere til ventemodus.

## Vekkerklokke

På denne menyen stiller du vekkerk-0 lokken. Trykk 🐵 og velg Spill & Prog Vekkerklokke > Vekkerklokke, og trykk deretter

eller for a aktivere den. Skriv inn klokkeslett. trykk så 🐵 og velg:

- En gang aktiverer alarmen en angitt tid på en angitt dag.
- Daglig aktiverer alarmen en angitt tid hver dag i uken.
- Hver ukedag aktiverer alarmen en angitt tid på ukedagene.

Deretter velger du ett av alarmvarslene: alarmen, en melodi eller en lydinnspilling (den siste spilles bare én gang). Velg et element i listen om det kreves, og trykk $\textcircled{\mbox{\footnotesize \mbox{$ \mathfrak{S} $} $}}$  for å bekrefte valget.

Vekkerklokken vil ringe selv om du slo av telefonen, og selv om ringevolumet er satt til Av (se side 27). Trykk en tast for å stanse alarmen.

## Kalender

## Opprette en ny hendelse

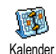

På Hendelser-menyen kan du opprette hendelser og lagre dem i kalenderen. Hendelser kan være Møter, Ferie eller

Sjekkliste. Når kalenderalarmen er På (se side 28), varsles du med et pip om en forfalt hendelse.

- 1. Velg Kalender > Hendelser > <Ny> og trykk 😁 .

- 4. Påminnelse-menyen varsler deg om hendelser via alarmer som trigges på angitt tidspunkt. Flytt
  - eller , angi Påminnelsen for denne hendelsen og trykk på  $\textcircled{\mbox{\scriptsize \ensuremath{\Theta}}}$  .

Denne menyen gjelder bare for Møte- og Sjekklistehendelser. Legg merke til at påminnelsen avhenger av tidspunktet som angis og vises på skjermen. Det vil bli oppdatert når tidssonen endres (se «Tid og dato», side 37).

- 5. Flytt eller ▶ for à angi alternativet Gjt. hendelse for denne hendelsen, og trykk på ∞ .
- 6. Hendelsen vil bli vist med starttidspunkt og dato. Fra hendelseslisten, \_\_\_\_
  - trykk og hold nede  $\angle c$  for å gå tilbake til hvilemodus,
  - gjenta trinn 2 til 5 for å opprette flere hendelser.

Kalenderen deler mobilkapasitet og minne med andre funksjoner (telefonbok, bildealbum, lyder osv.). Dermed blir alle funksjonene innbyrdes avhengige: jo flere hendelser du oppretter, desto færre navn, memoer eller bilder kan du lagre, og omvendt. Hvis «Full liste» vises, må du slette en hendelse (eller et navn) før du kan opprette en ny. Kontroller hvor mye ledig minne du har i telefonen ved å trykke © og velge Multimedia > Minnestatus.

## Modifisere en hendelse

Endre en hendelse

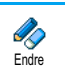

Når du oppretter en hendelse er ikke alle felt tilgjengelige. Dette er for at det skal gå raskere å lage en ny hendelse. Når du endrer en hendelse, får du tilgang til disse ekstra alternativene.

- 1. Du endrer en hendelse ved å velge den ønskede hendelsen og trykke  $\ \textcircled{\mbox{\scriptsize \mbox{\scriptsize end}}}$  .
- 2. Når telefonen viser detaljene i den valgte hendelsen, trykk ⊛ , velg Endre og trykk ⊛ igjen.

#### Hvis du endrer en gjentatt hendelse, endres også alle forekomstene av hendelsen: I så fall kan du trykke ® for å bekrefte valget.

**3.** Endre informasjon etter behov og som beskrevet ovenfor.

#### Slette en hendelse

#### Slette én enkelt hendelse

Velg den ønskede hendelsen og trykk 🐵 2 ganger. Velg deretter Slett og trykk 🐵 for å bekrefte valget. *Slette en gjentatt hendelse* 

- Ved å velge en tidligere forekomst: velg en tidligere forekomst av en hendelse og trykk 

   Når hendelsens detaljer vises, trykk
   velg deretter Slett og trykk
   for å bekrefte valget: det er bare de tidligere forekomstene av den valgte hendelsen som slettes.
- Ved å velge en fremtidig forekomst: velg en kommende forekomst av en hendelse og trykk@. Når

hendelsens detaljer vises, trykk@, velg deretter Slett og trykk@ for å bekrefte valget: alle forekomstene av den valgte hendelsen blir slettet.

#### Slette gamle hendelser

Du kan også slette gamle hendelser ved å velge Slette tidl. på første nivå i Kalender-menyen. I dette tilfellet skriver du inn startdato (tidligere eller kommende) som alle tidligere hendelser skal slettes fra, og trykker @ 2 ganger for å slette alle hendelser før denne datoen.

Hvis du vi slette alle angitte hendelser i kalenderen, skriver du inn en startdato om flere år (f.eks. 3. desember 2010). På den måten sikrer du at alle hendelser som skjer før denne datoen, slettes i én operasjon.

#### Visninger av hendelser

Visningene Dagsoversikt, Ukesoversikt og Mnd. oversikt viser alle kalenderens hendelser i de respektive formatene. For å vise hendelser i disse visningene, gjør følgende:

- Når du har angitt den ønskede visningen, flytter du 

   eller
   for å vise foregående eller neste dag, uke eller måned.
- 3. Trykk 🐵 for å vise listen med tilsvarende hendelser eller lage en ny.

#### Tidssone

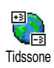

Selv om det er nødvendig å endre tidssoner når man reiser mye, husk at det vil påvirke alle varsler i kalenderen:

alarmene for hendelsene blir oppdatert, avhengig av klokkeslettet som vises på skjermen (se «Tid og dato», side 37).

## Brick-spill

Denne menyen kan være abonnementsavhengig. Derfor kan ikonet og innholdet variere.

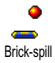

Fra denne menyen får du tilgang til «Brick»-spillet. Målet med spillet er å ødelegge steinene ved å treffe dem med ballen.

Når du har ødelagt den siste steinen, får du tilgang til neste nivå.

Tastene som brukes er følgende:

Чын од Бтто

Flytter racketen mot venstre eller høyre.

| *** 0g <i>≠</i> = | Kaster ballen mot venstre<br>eller høyre. Trykk en av disse<br>tastene for å starte spillet.                                                    |
|-------------------|----------------------------------------------------------------------------------------------------|
| 0.0               | Hvis du vil ha en pause i<br>spillet er pausetiden beg-<br>renset til 2 min., etter den tid<br>går skjermen i hvilemodus og<br>spillet er tapt. |

### JAVA

Mobiltelefonen din støtter JAVA slik at du kan kjøre JAVA-kompatible programmer, som f eks spill som lastes ned

fra nettverket.

## Innstillinger

#### Nettverk

### Nett

Fra denne menyen velger du nettverkstypen som brukes av den valgte profilen når du starter en tilkobling.

GSM eller GPRS: Mobiltelefonen din vil bare bruke GSM- eller GPRS-nettverket ved WAP-tilkoblinger. GPRS først: Mobiltelefonen din vil først prøve å koble til GPRS-nettverket, deretter til GSM-nettverket hvis GPRS-nettverket ikke er tilgjengelig for tilkobling. Hvis du velger dette alternativet, må du ha konfigurert både GSM- og GPRS-innstillinger. Se side 36 hvis du vil vite mer.

#### DNS-adresse.

Lar deg skrive inn DNS-adressen til det eksterne datanettverket du vil kobles til. Trykk $\textcircled{\mbox{\ only}}$  for å bekrefte valget.

#### Nettverkskonto

Lar deg velge en av dataprofilene du har definert i Innstillinger > Tilkoblingsinnst. (se side 36 hvis du vil vite mer om emnet).

I listen som vises, velger du ønskede innstillinger for tilkobling og trykker  $\textcircled{\mbox{\scriptsize \ensuremath{\varpi}}}$  for a bekrefte valget.

#### Autokjør

Lar deg sette automatisk start av JAVA til På eller Av. Når den er På, startes JAVA-programmer automatisk like etter at de installeres.

## 12 · Samtaleinfo

## Innst. samtale

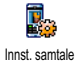

På denne menyen kan du angi alle alternativer for samtale (viderekobling, venting osv).

## Aktivere klaff

Når aktivert lar dette alternativet deg ta en innkommende samtale ved ganske enkelt å åpne telefonen. Et pip indikerer også slutten på samtalen når du legger på.

Du avviser en samtale ved å trykke og holde på nedsiden av tasten.

#### Viderekopl

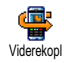

Lar deg viderekoble innkommende samtaler, enten til postboksen eller til et nummer (enten det er blant dine Navn

eller ikke) og gjelder for: Data oppk., Talesamtaler og Faks oppk.

Før du aktiverer dette alterantivet må du skrive inn numrene til talepostkassene dine (se «Postkasser», side 74). Denne funksjonen er abonnementsavhengig, og forskjellig fra en samtaleoverføring som skjer mens én/flere samtaler pågår.

#### Ubetinget

Alternativet ubetinget vil viderekoble alle innkommende samtaler.

Advarsel! Hvis du velger dette alternativet vil du ikke motta noen samtaler før det deaktiveres.

#### Betinget

Dette alternativet lar deg velge i hvilke tilfeller innkommende samtaler skal viderekobles. Du har tre alternativer: Hvis u/svar (du har ikke svart på samtalen), V/ ikke tilgi (nettverket er ikke tilgjengelig) eller V/opptatt (du sitter allerede i telefonen, og abonnementet inkluderer ikke alternativet samtale venter eller du har ikke aktivert det). Alternativene kan angis uavhengig av hverandre.

Når du har valgt enten Betinget eller Ubetinget, velger du om du vil viderekoble samtaler til stemmepostkassen eller et annet telefonnummer, eller avbryte viderekoblingen.

**Status** 

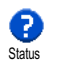

Lar deg vise status for alle viderekoblede samtaler.

#### Postkasser

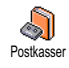

Fra denne menyen kan du skrive inn talepostkassenumrene (hvis de ikke ligger på SIM-kortet).

Noen ganger må du skrive inn to numre: ett for å lytte til postkassen og ett for å viderekoble samtaler. Kontakt teleoperatøren din hvis du vil vite mer om dette emnet.

## Auto-oppk.

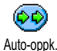

Lar deg sette automatisk oppringing til På eller Av. Når den er På og hvis per-

<sup>Auto-oppk.</sup> sonen du ringer til er opptatt, ringer telefonen din automatisk nummeret på nytt til du får kontakt eller til du når maksimalt antall forsøk (10). Telefonen piper en gang på begynnelsen av hvert forsøk, og gir en annen pipelyd hvis tilkoblingen lykkes.

Tiden mellom nye oppringninger øker for hvert forsøk.

## Svartast

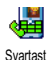

Lar deg godta en samtale ved å trykke enhver tast, unntatt og som brukes til å avvise en samtale.

### Samt. venter

Samtale venter håndteres forskjellig avhengig av hvilken nettverkstype (GSM eller GPRS) du har valgt.

#### Med GSM-samtale

Lar deg Aktivere eller Deaktivere den ventende samtalen, og gjelder for: Alle Med GSM-samtale Batta oppk.

Når dette alternativet er aktivert, hører du et pip hvis noen prøver å ringe mens du er opptatt. Velg alternativet <u>Status</u> for å finne ut om samtale venter for GSM er aktiv eller ikke.

Denne funksjonen er abonnementsavhengig. Kontakt teleoperatøren.

### Med GPRS-samtale

Lar deg Aktivere eller Deaktivere samtale venter for innkommende talesamtaler Med GPRS-samtale mens du er GPRS-tilkoblet.

## Identifikasjon

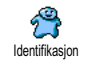

Lar deg Vise eller Skjule identiteten din for samtalepartneren. I Status-alternativet ser du om denne funksjonen er aktivert eller ikke.

## Samtaleliste

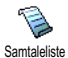

Fra denne menyen får du listen over utgående og innkommende samtaler så vel

Samtaleliste som forsøk på automatisk oppringing og samtaledetaljer. Samtalene (utførte, ubesvarte og mottatte) vises i kronologisk rekkefølge med den siste øverst i listen. Når Samtalelisten er tom viser skjermen Tom liste.

#### Samtaleliste

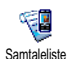

Fra hovedkarusellen, trykk 
og velg
Samt. inf. > Samtaleliste > Samtaleliste for
a vise samtalelisten. Rull i listen med

• og  $\checkmark$  -pilene, og trykk  $\circledast$  igjen for å kontrollere dato, klokkeslett, antall, samtalestatus for en valgt samtale samt for å se om den ble sendt eller mottatt. Trykk  $\circledast$  for å få tilgang til en karusell som lar deg Ringe eller Ringe handsfree til denne korrespondenten, Sende en SMS, Slette den valgte samtalen eller Lagre det tilhørende nummeret.

## Tilbakestill

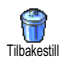

Telefonen lagrer de siste 30 numrene i Samtalelisten, det siste nummeret vises først. Du kan ringe på nytt direkte til alle disse numrene. Fra hvilemodus flytter du \* for å åpne samtalelisten. Hvis et nummer i listen også ligger blant dine Navn, vises det tilsvarende navnet. Flytt \* eller \* for å velge nummeret som skal ringes på nytt, og trykk ? . Trykk for å legge på.

#### Samtaletellere

Samtaletellere beskrevet nedenfor og lar deg håndtere pris og varighet for samtalene dine.

GSM-samtaletellerne inkluderer ikke WAPtilkoblinger. De fleste alternativene som nevnes nedenfor, er abonnementsavhengige.

#### Akk. s. tellere

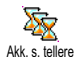

Velg dette alternativet og trykk 
for å Vise eller Nullstille varigheten for Utgående eller Innkommende samtaler.

Informasjon om siste samtale

Denne funksjonen er abonnementsavhengig.

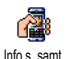

Fra denne menyen kan du vise varigheten og/eller prisen for den siste samtalen din.

#### Info v. s. slutt

Denne funksjonen er abonnementsavhengig.

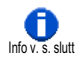

Lar deg aktivere eller deaktivere systematsik visning av lengde og/eller pris på hver samtale når du legger på.

Akk. kostnader

Denne funksjonen er abonnementsavhengig.

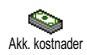

Lar deg vise de oppsamlede kostnadene og sette telleren til null. Den kan være beskyttet av PIN- eller PIN2-koder.

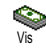

Viser hvor mye som er brukt etter at en tellerskrifttpris er etablert

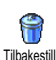

Lar deg tilbakestille gjeldende Akk. kostn til 0. Krever PIN2-koden din.

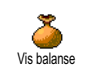

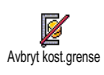

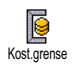

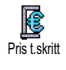

Lar deg kontrollere gjenværende kreditt (sammenlignet med tidl. angitte grense).

Lar deg fjerne prisgrensen. Den er kanskje beskyttet med PIN- eller PIN2-koder (avhengig av abonnementet).

Lar deg angi kostnadsgrensen som brukes i Vis balanse-menyen.

Lar deg sette eller endre rate per enhet. Først angir du aktuell valuta (maks tre tegn), deretter skriver du inn kostnad per enhet.

## 13 • WAP

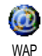

Mobiltelefonen din støtter tjenester basert på Wireless Application Protocol

WAP (WAP). Den innebygde WAP-leseren gir tilgang til tjenester som følger med nettverket ditt, for eksempel nyheter, sport, vær osv.

Mobiltelefonen din støtter WAP-funksjoner hvis de følger med abonnementet. Hvis telefonen er forhåndskonfigurert, trenger du antagelig ikke å endre innstillingene som beskrives i denne økten.

Noen teleoperatører kan sende WAP-parametrene direkte til telefonen. Kontakt teleoperatøren din direkte hvis du ønsker mer informasjon.

## Internett-tjenester

Fra denne hovedmenyen i WAP-leseren kan du konfigurere innstillinger relatert til WAP, koble til teleoperatørens hjemmeside, definere bokmerker for direkte og raskere tilkobling osv.

## Starte en WAP-økt

1. Du starter en WAP-økt ved å velge Oper.tjenester > WAP > Hjemmeside.

- Mobiltelefonen vil kobles til nettverket i henhold til tilkoblingsinnstillinger du har definert i menyen Innstillinger > Tilkobling (se se side 36).
- 3. Webleseren startes, og telefonen kobles til operatørens hjemmeside.
- 5. Trykk  $\angle c$  for a returnere til foregaende side.

### Avslutte en WAP-økt

Du avslutter en WAP-økt ved å trykke lenge på 0.0ELLER velge Alternativer > Avslutt og trykke 0 for å bekrefte.

### Hjemmeside

Hjemmesiden er koblingen til den første WAP-siden du vil åpne når du starter WAP fra hvilemodus. Vanligvis er dette menyelementet på WAP-tjenestemenyen forhåndskonfigurert, og vil koble deg direkte til teleoperatørens WAP-hjemmeside.

Du kan endre denne standard hjemmesiden ved å angi navnet og URL-adressen til en annen hjemmeside, som så vil erstatte den gjeldende (se «Lagre som hjemmeside», side 81).

## Bokmerker

Fra denne menyen kan du lagre adresser til dine favoritt-WAP-områder, gi dem nytt navn hvis du vil det samt åpne dem raskt fra listen.

Du kan også gjøre dette mens du surfer: trykk (g for å få tilgang til Alternativer, velg deretter Bokmerker. I dette tilfellet vil, feltene Navn og URL automatisk bli fylt med informasjonen fra siden du blar gjennom.

#### Legge til bokmerker

- 1. Velg WAP > Bokmerker > Legg til bokmerke og trykk ⊛ .
- 2. Begynn à skrive inn det nye navnet: en redigeringsskjerm vises automatisk.
- 3. Trykk 🐵 for a lagre navnet du skrev inn.
- Trykk ▼ for å flytte til adressefeltet og fortsette på samme måte for å skrive inn WAPadressen.

#### Adm. bokmerker

Fra denne menyen kan du Slette de lagrede bokmerkene eller Redigere dem for å endre navnet og/ eller adressen. I begge tilfeller må du trykke 🐵 for å bekrefte valget.

#### Bruke bokmerker

Du kan koble til et WAP-område du har lagret som et bokmerke ved ganske enkelt å merke det i listen og trykke 🐵 for å starte tilkoblingen.

## Sett inn adresse

Fra denne menyen kan du skrive inn en adresse til et WAP-område som du kan koble direkte til ved å velge det og trykke m. Dette er en rask metode for å få tilgang til WAP-adresser uten å lagre dem som bokmerker.

- 1. Trykk ⊛ og skriv inn URL-adressen til den ønskede hjemmesiden.
- 2. Trykk 🐵 for a koble til denne siden.

Alle adressene du skriver inn i denne menyen og kobler til minst en gang, vil vises i en liste: velg ett av elementene, og trykk 
in for å koble til den tilsvarende siden på nytt uten å måtte skrive inn hele adressen igjen.

## Innstillinger

## Rediger hjemmeside

Lar deg endre navn og adresse på hjemmesiden:

- 1. Trykk ⊛ og begynn å skrive inn det nye navnet. En redigeringsskjerm vises automatisk.
- 2. Trykk 🐵 for å lagre navnet du skrev inn.
- 3. Tilbake på Redig. hjemmeside-menyen, trykk
  - for à flytte til adressefeltet, og fortsett på samme måte for å endre adressen.

### Velg profil

Fra denne menyen kan du velge en av de tilgjengelige profilene, og deretter definere tilkobligsinnstillingene

for hver av dem: rull ▲ eller ▼ for å velge den ønskede profilen, og trykk deretter ∢ eller ▶ for å merke / fjerne merket for det og trykk for å bekrefte valget.

Alle tilkoblingsinnstillinger beskrevet nedenfor vil gjelde for den valgte profilen, som du deretter kan gi nytt navn for enklere identifikasjon.

### Tilkobling

Velg tilkobling

Lar deg velge en av dataprofilene du har definert i Innstillinger > Tilkoblingsinnst. (se side 36 hvis du vil vite mer om emnet).

I listen som vises, velger du ønskede innstillinger for tilkobling og trykker  $\textcircled{\mbox{\scriptsize en}}$  for a bekrefte valget.

### Nett

Fra denne menyen velger du nettverkstypen som brukes av den valgte profilen når du starter en tilkobling.

GSM eller GPRS: Mobiltelefonen din vil bare bruke GSM- eller GPRS-nettverket ved WAP-tilkoblinger.

GPRS først: Mobiltelefonen din vil først prøve å koble til GPRS-nettverket, deretter til GSM-nettverket hvis GPRS-nettverket ikke er tilgjengelig for tilkobling. Hvis du velger dette alternativet, må du ha konfigurert både GSM- og GPRS-innstillinger, se side 36 hvis du vil vite mer.

#### Proxy-adresse

Lar deg angi en proxy gateway-adresse som kan brukes når du starter en WAP-tilkobling med den valgte profilen. Trykk , legg inn den ønskede adressen og trykk deretter for å bekrefte.

*Trykk og hold nede o.d for å skrive inn et punktum* «.»

#### **Proxy-port**

Lar deg angi et proxy-portnummer i tilfelle proxyen du bruker krever et annet portnummer. Trykk  $\textcircled{\mbox{$\Theta$}}$ , legg inn det ønskede tallet og trykk  $\textcircled{\mbox{$\Theta$}}$  for å bekrefte.

#### Sikkerhet

#### Sertifikater

Velg denne menyen og trykk  $\textcircled{\mbox{\scriptsize en}}$  for å vise listen med installerte sikkerhetssertifikater. Velg ett av elementene i listen, og trykk  $\textcircled{\mbox{\scriptsize en}}$  for å vise detaljene eller slette den.

#### Info om økt

Lar deg vise informasjon om gjeldende WAP-økt: sikkerhetstype, klasse, osv. Trykk  $\angle c$  for å gå en side tilbake.

#### Gjeldende sertifikat

Lår deg vise sikkerhetssertifikatet som brukes for øyeblikket. Trykk  $\angle c$  for å gå én side tilbake.

#### Gi profil nytt navn

Fra denne menyen kan du gi nytt navn til den gjeldende, valgte profilen: skriv inn det nye navnet (en redigeringsskjerm vises automatisk), og trykk deretter

🐵 for a lagre navnet du skrev inn.

#### Webleser-valg

Fra denne menyen kan du aktivere/deaktivere nedlastingen av bilder koblet til WAP-sider. Velg Aldri eller Alltid og trykk 🐵 for å bekrefte valget.

*Hvis du velger* Aldri, økes hastigheten på den globale nedlastingstiden for de åpnede sidene.

#### Cache

Fra denne menyen kan du tømme et område av telefonens minne der sidene som åpnes under en WAP-økt, blir lagret. Velg Nullst cache og trykk for å bekrefte valget.

## Push-innboks

Fra denne menyen kan du lese og administrere meldinger som sendes automatisk til deg av nettverket og/eller teleoperatøren.

- 1. Hvis du har fått beskjed om at du fikk en pushmelding, trykker du ® for å lese den.

Meldinger med høy prioritet har et utropstegn sammen med lest-/ulest-ikonet.

- 3. Trykk ▲ eller ▼ for å bla gjennom listen og velge den ønskede meldingen, trykk ⊛ for å lese den.
- 4. Hvis meldingen inneholder en WAP-adresse (eller URL), trykk ⊛ for å koble til det tilsvarende WAP-området.
- 6. Velg meldingene som skal slettes, og trykk ® for å bekrefte valget.

## Alternativer

*Menyene som gjelder for både* Internett-tjenester *og* Alternativer-*menyer er beskrevet i delen ovenfor.* 

## Hjemmeside

Gir deg direkte tilgang til hjemmesiden til WAP-området du ser på nå.

## Tilbake

Sender deg tilbake til senden du så på tidligere.

Du má minst ha ápnet 2 sider før dette alternativet blir tilgjengelig.

## Videresend

Sender deg til neste leste side (f eks, når du tidligere har valgt Tilbake).

## Oppdater

Vil laste inn gjeldende leste side fra originalserveren.

## Lagre som hjemmeside

Dette menyalternativet lar deg lagre gjeldende leste WAP-side som standard hjemmeside.

- 1. Velg Lagre som hjemmeside og trykk 🐵 . URLadressen til siden du leser, vises automatisk i Adresse-feltet.
- 2. Skriv inn et navn for denne hjemesiden og trykk $_{\textcircled{\tiny ON}}$  .

3. Tilbake på Internett-tjenester-menyen vil hjemmesidenavnet være det første elementet på listen. Trykk - tasten fra hvilemodus for å koble automatisk til denne siden.

#### Lagre som ...

Når du ser på WAP-områder kan du bruke dette menyalternativet til å lagre bilder innebygd på viste sider.

- 1. Mens du blar gjennom, rull ▲ eller ▼ for å velge bildet.
- 2. Når bildet er uthevet, trykker du 🗹 for å åpne Alternativer. Velg Lagre som... og trykk 🐵 .
- 3. Gi bildet nytt navn hvis du vil, og trykk 🐵 for a lagre det i Bilde-albumet.

## Avslutt

Lar deg avslutte en WAP-økt: trykk ® for å bekrefte valget og avslutte WAP.

## Motta en samtale

Når du mottar en samtale mens du er tilkoblet til WAP:

- Hvis du svarer på oppkallet, avsluttes WAPprogrammet og gjeldende økt frakobles. Telefonen vil returnere til den sist leste siden når du legger på, men selve tilkoblingen vil gå tapt.
- 2. Hvis du avviser oppkallet, bringes du tilbake til forhandsvisningsskjermen.

## 14 • Oper.tjenester

De fleste elementene på menyen Oper.tjenester (f.eks. Tjeneste-numre, Tjenester +) varierer, avhengig av abonnement og teleoperatør: mobiltelefonen din støtter dem hvis de er inkludert i abonnementet. Derfor er det ikke sikkert at menyene som vises, er tilgjengelige for deg. Kontakt teleoperatøren din hvis du ønsker mer informasjon om dette emnet.

De leverte tjenestene kan kreve at du ringer en samtale eller sender en SMS som du må betale for.

## **GSM-strenger**

Telefonen støtter standard GSM-strenger som kan sendes fra tastaturet til nettverket og brukes til å aktivere tjenester som leveres av teleoperatøren.

Eksempel n° 1

Trykk 💽 ' un 🕨 ''', og deretter 🌱 for å aktivere tjenesten Samtale venter.

Eksempel <u>n° 2</u>

Eksempel n° 3

Trykk  $\underbrace{\bullet}_{\bullet}$   $\underbrace{\bullet}_{\bullet}$   $\underbrace{\bullet}_{\bullet}$ , og deretter  $\underbrace{\frown}_{\bullet}$  for à aktivere funksjonen viderekobling hvis ingen svarer.

Kontakt teleoperatøren hvis du ønsker mer informasjon om GSM-strenger.

## **DTMF-toner**

Noen telefontjenester (for eksempel telefonsvarere og personsøkere) krever at telefonen kan overføre DTMF-toner (Dual Tone Multi Frequency), også kjent som «touch-toner». Disse brukes til å kommunisere passord, tilbakeringingsnumre, ringeres valg og så videre.

Du kan sende DTMF-toner når som helst under en oppringing ved å trykke en av tastene ••• til ••• ; ••• og ••• Du kan også legge ved en DTMFsekvens i et telefonnummer før du ringer det (eller lagrer det i Navn). Telefonnummeret og DTMF-delen må skilles med et ventetegn.

## Pause- og ventetegn

Hvis du trenger et pause- eller ventetegn, trykk og hold nede  $2^{\frac{1}{2}}$ . Displayet viser w for en venting og p

for en pause. Telefonen tolker alltid det første pausetegnet som et ventetegn. Når du ringer et nummer som inneholder et ventetegn, ringer telefonen din den første delen (telefonnummeret), og deretter venter den på at samtalen skal kobles til før resten av sifrene sendes som DTMS-toner. Alle påfølgende pausetegn er ordinære pauser som genererer en forsinkelse på 2,5 sekunder.

# For eksempel: få tilgang til telefonsvareren

Hvis du vil høre alle meldinger (f eks kode 3) på telefonsvareren (passord 8421) på telefonnummer 12345678, kan du ringe: 12345678w8421p3.

Telefonen ringer 12345678 og venter på at samtalen kobles til. Ved tilkobling overfører telefonen 8421 (passordet), tar en 2,5 sekunders pause og sender så det siste sifferet. Hvis du synes at 2,5 sekunder ikke er lenge nok for ditt behov, kan du øke pausetiden ved å skrive inn flere pausetegn etter hverandre.

## Ringe enda en samtale

Du kan ringe enda en samtale under en aktiv samtale eller under en samtale på vent. Du kan bytte mellom de to samtalene (prisen som vises på skjermen avhenger av lokal tellerskrittpris).

- 1. Mens du sitter i en samtale, ringer du et nummer og trykker  $\overbrace{}$ . Den første samtalen settes på vent og nummeret vises nederst på skjermen. Deretter ringer du det andre nummeret.
- Du veksler mellom de to samtalene ved å trykke
   og velge Bytt. Hver gang du bytter mellom to samtaler, plasseres den aktive samtalen på vent mens den som var på vent, aktiveres.
- Avslutt den aktive linjen ved å trykke 

   Den aktive linjen avsluttes mens samtalen som er på vent, forblir på vent.
- 4. Avslutt samtalen som er på på vent ved å aktivere den med Bytt, og så trykke 🔊.

Merknad:

Det andre nummeret kan enten ringes fra tastaturet eller fra:

- telefonboken, ved å trykke 🔻 og så velge navnet som skal ringes

- samtalelisten, ved å trykke 🔺 og så velge nummeret som skal ringes.

## Svare på enda en samtale

Du kan motta enda en samtale mens du allede kommuniserer (hvis denne funksjonen er tilgjengelig for ditt abonnement). Når du mottar en andre samtale, sender telefonen ut et varsel og skjermen viser Samt. venter.

## Før du kan motta en andre samtale, må du:

- abonnere på denne funksjonen,
- deaktivere alternativet Viderekobling for talesamtaler (se side 73),
- aktivere alternativet Samt. venter (se side 74).

Hvis du får en andre oppringing, trykk $\ \circledast$  , deretter kan du:

- avvise den andre samtalen:
- avslutte den aktive samtalen, og så ringer den innkommende samtalen.

#### Merknad:

- Hvis du også ønsker å svare på den innkommende samtalen, trykker du 🚰 . Hvis du vil avvise den, trykker du 🗟.

- Hvis du har aktivert viderekobling «V/opptatt» (se

«Viderekopl», side 73), vil du aldri motta andre samtaler siden de alltid viderekobles når linjen er opptatt.

## Svare på en tredje oppringing

#### Avhenger av abonnementstype

Mens du kommuniserere og en samtale står på vent, kan du motta en tredje oppringing. Telefonen sender en varsellyd. Du kan enten avslutte en av samtalene før du kan svare på den tredje, eller la innringeren bli med i et telefonmøte (se nedenfor). Denne tjenesten er begrenset til to samtidige kommunikasjoner (én aktiv og én på vent).

## Telefonmøte

#### Avhenger av abonnementstype

Telefonmøte ved å ringe flere utgående samtaler, eller opprette den fra en sammenheng med flere parter. Du kan ha inntil fem medlemmer samtidig, og avslutter telefonmøtet med 🔊. Når du gjør det, blir alle samtaler koblet fra.

Hvis du skal ringe påfølgende, utgående samtaler, må du først initiere en vanlig samtale med det første nummeret i telefonmøtet. Når det første medlemmet er online, initierer du en andre oppringing som beskrevet i «Ringe enda en samtale» ovenfor. Når den andre samtalen er aktivert, trykk <sup>®</sup> og velg Telefonmøte. Gjenta prosessen ovenfor til fem medlemmer er koblet til.

Hvis det kommer en innkommende samtale under telefonmøtet, og dere er færre enn fem medlemmer, kan du godta denne nye samtalen ved å trykke m. Trykk migjen, og velg deretter Telefonmøte for å legge til dette medlemmet i telefonmøtet. Hvis noen ringer deg under et telefonmøte når fem medlemmer allerede er koblet til, kan du svare denne nye, innkommende samtalen, men ikke legge den til i telefonmøtet.

Mens et telefonmøte opprettes, trykk <sup>®</sup> for å få tilgang til alternativet Tlf.møtemedl. Koble et medlem fra telefonmøtet ved å velge Fjern part og trykke <sup>®</sup> for å bekrefte valget, eller velg Privat samtale for å ta en privat samtale med bare dette medlemmet (de andre settes på vent).

Eksplisitt samtaleoverføring

#### Avhenger av abonnementstype

Du kan koble en aktiv samtale til en samtale på vent. Du frakobles når overføringen er utført. Under en samtale, trykk  $\textcircled{\mbox{e}}$ , velg Overføring og trykk  $\textcircled{\mbox{e}}$ .

Denne funksjonen er forskjellig fra en viderekobling, som skjer før du mottar samtalen (se side 73).

## Forholdsregler

## Radiobølger

Mobiltelefonen din er en svakstrøms radiosender og -mottager. Når den er operativ, sender og mottar den radiobølger. Radiobølgene bærer stemme- eller datasignalene dine til en basestasjon som er koblet til telenettverket. Nettverket kontrollerer styrken på telefonoverføringen.

- Telefonen overfører/mottar radiobølger på GSM-frekvensen (900 /1800MHz).
- GSM-nettverket kontrollerer overføringsstyrken (0,01 til 2 watt).
- Telefonen din samsvarer med alle relevante sikkerhetsstandarder.
- CE-merket på telefonen viser at den er kompatibel med EUs EMC-direktiv (ElectroMagnetic Compatibility) (Ref. 89/336/EEC) og lavspenningsdirektivet (Low Voltage Directive) (Ref. 73/23/EEC).

Din mobiltelefon er ditt **ansvar**. For å unngå skade på deg selv, andre eller selve telefonen må du lese og følge alle sikkerhetsinstruksjoner og informere om dem til alle som låner telefonen din. For å hindre uautorisert bruk av telefonen, må du:

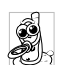

Legge telefonen på et trygt sted og utenfor små barns rekkevidde.

Unngå å skrive ned PIN-koden din. Prøv heller å huske den.

Slå av telefonen og fjern batteriet hvis du ikke skal bruke den på en lang stund.

Bruke Sikkerhet-menyen til å endre PIN-koden etter at du har kjøpt telefonen, samt aktivere alternativer for oppringningsbegrensninger.

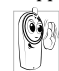

Telefonens utforming samsvarer med alle gjeldende lover og reguleringer. Telefonen kan imidlertid forstyrre andre elektroniske

enheter. Derfor må du følge alle lokale anbefalinger og regler når du bruker mobiltelefonen, både hjemme og når du er borte. Reguleringer om bruken av mobiltelefoner i kjøretøy og fly er spesielt strenge.

Det har en tid vært et negativt fokus på den mulige helserisikoen knyttet til bruk av mobiltelefoner. Gjeldende forskning på radiobølgeteknologi, inkludert GSM-teknologi, er gjennomgått og sikkerhetsstandarder er satt for å sikre mot eksponering for radiobølgeenergi. Din mobiltelefon samsvarer med alle aktuelle sikkerhetsstandarder samt direktivene i Radio Equipment and Telecommunications Terminal Equipment 1999/5/EC.

## Slå alltid av telefonen

Utilstrekkelig beskyttet eller følsomt elektronisk utstyr kan pavirkes av radioenergi. Denne forstyrrelsen kan føre til ulykker.

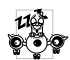

Før du går ombord i et fly og/eller når du pakker ned telefonen i bagasjen: bruk av mobiltelefoner i et fly kan være farlig for

operasjonen av flyet, forstyrre mobilnettverket og kan være ulovlig.

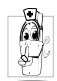

I sykehus, klinikker, andre helsesentra hvor som helst ellers hvor du kan være i nærheten av medisinsk utstyr.

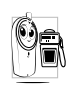

I områder med en potensielt eksplosiv atmosfære (f eks bensinstasjoner og også i områder hvor luften inneholder støvpartikler, for eksempel metallpulver).

I et kjøretøy som transporterer brennbare produkter (selv om kjøretøyet er parkert) eller et kjøretøy med flytgass (LPG), kontroller først at kjøretøyet følger de aktuelle sikkerhetsreglene.

I områder hvor du bli bedt om å slå av radiosendingsenheter, for eksempel i steinbrudd eller andre områder hvor det sprenges.

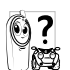

med kjøretøyprodusenten Sjekk om elektronisk utstyr som brukes i kjøretøyet, blir pavirket av radioenergi eller ikke.

## De som bruker pacemaker

Hvis du bruker en pacemaker:

- Hold alltid telefonen mer enn 15 cm fra pacemakeren når telefonen er slått på for å unngå potensielle forstyrrelser.
- Bær ikke telefonen i en brystlomme.
- Bruk øret på motsatt side av pacemakeren for å minimere de potensielle forstyrrelsene.
- Sla av telefonen hvis du forventer at den forstyr-٠ rer.

## De som bruker høreapparater

Hvis du bruker høreapparat kan du spørre legen eller høreapparatprodusenten din om ditt apparat er sårbart for forstyrrelser fra mobiltelefon.

## Forbedret ytelse

Du kan **forbedre telefonens ytelse**, ved å redusere utstrålingen av radiobølger, redusere batteriforbruket og sikre trygg bruk ved å oppfylle følgende retningslinjer:

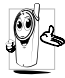

For optimal og tilfredsstillende operasjon av telefonen anbefales det at du bruker telefonen i normal operasjonsstilling (når du ikke bruker den i håndfrimodus eller med håndfriutstyr.

- Utsett ikke telefonen for ekstreme temperaturer
- Behandle telefonen forsiktig. Eventuelt misbruk fører til at den internasjonale garantien anulleres.
- Hold telefonen unna flytende væsker. Hvis telefonen blir fuktig, slå den av, fjern batteriet og la det tørke i 24t før du bruker det igjen.
- Rengjør telefonen ved å tørke den med en myk klut.
- Det krever like mye batteristrøm å ringe som å motta samtaler. Mobiltelefonen bruker imidlertid mindre energi i hvilkemodus når den ligger på samme sted. I hvilemodus og mens du beveger deg bruker telefonen energi til å overføre oppdatert informasjon om plassering til nettverket. Hvis du også angir kortere tidsrom for baklys samt unngår unødvendig navigering i

menyene, kan du spare batteriens energi til større telefonerings- og standbyytelse.

## Informasjon om batteriet

- Telefonen får strøm fra et oppladbart batteri.
- Bruk bare en spesifisert batterilader.
- Ikke brenn batteriet.
- Ikke deformer eller apne batteriet.
- La ikke metallobjekter (for eksempel nøkler i lommen) kortslutte batterikontaktene.
- Unngå eksponering for stor varme (>60°C eller 140°F), fuktighet eller etsende omgivelser.

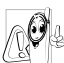

Bruk bare autentisk Philips-tilbehør siden

bruk av annet tilbehør kan skade telefonen og vil nullstille og ugyldiggjøre alle garantier for Philips-telefonen din.

Kontroller at skådede deler erstattes umiddelbart av en kvalifisert tekniker, og at de erstattes med ekte Philips-erstatningsdeler.

## Bruk ikke telefonen mens du kjører

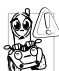

Da senkes konsentrasjonen, noe som kan være farlig. Hold deg til følgende retningslinjer: Konsentrer deg fullt ut om kjøringen. Kjør av vegen og parker før du bruker telefonen.

Respekter de lokale retningslinjene i landet hvor du kjører og bruker GSM-telefonen din.

Hvis du vil bruke telefonen i et kjøretøy, installer håndsfribilsettet som er utfomet med det for øye slik at du kan konsentrere deg om kjøringen.

Kontroller at telefonen og bilsettet ikke blokkerer noen airbager eller andre av bilens sikkerhetsforanstaltninger.

Alarmsystemer som bruker kjøretøyets lys eller horn til å varsle om innkommende samtaler, er forbudt på offentlige veier i enkelte land. Sjekk lokale retningslinjer.

## EN 60950 Norm

I varmt vær eller etter en forlenget eksponering for sol (f.eks. bak et vindu eller en frontrute) kan temperaturen i telefonens deksel øke, spesielt hvis det har en metallfinish. Vær i så fall svært forsiktig når du tar i telefonen, og unngå også å bruke den når lufttemperaturen er over 40°C.

## Miljøhensyn

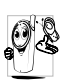

Husk à følge de lokale reguleringene angående behandling av emballasjematerialer, oppbrukte batterier og gamle telefoner, og prøv gjerne å resirkulere dem.

Philips har merket batteriet og emballasjen med standardsymboler utformet for å fremme resirkulering og riktig fjerning av eventuelt avfall.

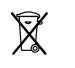

Søppelkassen med kryss angir at batteriet ikke bør kastes sammen med vanlig husholdningsavfall.

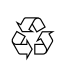

Sirkuleringssymbolet betyr at det merkede emballasjematerialet kan resirkuleres.

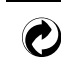

Grønt punkt-symbolet angir at det er gitt et økonomisk bidrag til det tilknyttede nasjonale systemet for resirkulering og gjenvinning av emballasje (f.eks. EcoEmballage i Frankrike).

Jagende piler-symbolet på plastskuffer og -bager indikerer at materialene kan resirkuleres, og identifiserer også plastmateriale.

## Feilsøking

| Telefonen blir |
|----------------|
| ikke slått på  |

Fjern og sett batteriet inn på nytt (se side 1). Kontroller at du koblet laderen til riktig kontakt (se «Lade batteriet», side 3). Deretter lades telefonen til batteriikonet ikke lenger ruller. Til slutt kobler du fra laderen og prøver å slå på mobiltelefonen.

Skjermen viser SPERRET når den slås på Noen prøvde å bruke telefonen uten å kjenne PIN-koden eller koden som fjerner blokkering (PUK). Kontakt tjenesteleverandøren.

Displayet viser IMSI-feil Dette problemet skyldes abonnementet ditt. Kontakt teleoperatøren. Displayet svarer ikke (eller svarer sakte) på tastetrykk

vises ikke

Tilkoblingen til telenettverket er tapt. Du er enten i en radioskygge (i en tunnel eller mellom høye bygninger) eller utenfor telenettets dekningsområde. Prøv fra et annet sted, prøv å koble til nettverket på nytt (spesielt utenlands), kontroller at antennen er på plass hvis mobiltelefonen har en ekstern antenne eller kontakt teleoperatøren og be om hjelp/ informasjon om nettverket.

Displayet reagerer saktere ved svært lave temperaturer. Dette er normalt og påvirker ikke bruken av telefonen. Ta med telefonen til et varmere sted og prøv på nytt.

I andre tilfeller, kontakt telefonleverandøren. Telefonen går ikke tilbake til hvilemodus

Telefonen viser ikke telefonnumrene for innkommende samtaler

Du kan ikke sende tekstmeldinger

Du kan ikke starte en TV lysbildevisning Trykk og hold nede 2c, eller slå av telefonen, kontroller at SIM-kortet og batteriet er riktig installert og slå dem på igjen.

Denne egenskapen varierer avhengig av teleoperatør og abonnementstype. Hvis ikke telenettverket sender ringerens nummer, vil telefonen i stedet vise Oppkall1 eller Ukjent. Kontakt din teleoperatør hvis du vil vite mer om dette emnet.

Noen nettverk tillater ikke meldingsutvekslinger med andre nettverk. Kontroller først at du skrev inn nummeret til SMS-senteret, eller kontakt teleoperatøren for mer informasjon om emnet.

Denne funksjonen krever at batteriet er minst 50% oppladet. Lad opp telefonen på nytt eller koble til laderen under lysbildevisningen. Du kan ikke motta og/eller lagre JPEGbilder

Under batterilading viser batteriikonet ingen streker, og omrisset blinker.

Displayet viser SIM-feil

Du har følelsen av at du mister noen oppringninger Et bilde blir kanskje ikke godtatt av mobiltelefonen hvis det er for stort, hvis navnet er for langt eller hvis det har feil filformat. Se side 49 hvis du vil vite mer om dette emnet.

Lad bare opp batteriet i et miljø hvor temperaturen ikke kommer under 0°C ( $32^\circ$ F) eller over 50°C ( $113^\circ$ F). I andre tilfeller, kontakt telefonleverandøren.

Kontroller at SIM-kortet har blitt satt inn på riktig sted (se se side 1). Hvis problemet fortsetter kan det hende at SIMkortet ditt er skadet. Kontakt teleoperatøren.

For at du skal motta alle samtaler må du kontrollere at ingen av funksjonene «Betinget viderekobling» eller «Ubetinget viderekobling» er aktivert (se side 73). Når du prøver å bruke en funksjon på menyen, viser mobiltelefonen IKKE TILLATT

#### Displayet viser SETT INN SIM-KORTET

Telefonens autonomi ser ut til å være lavere enn angitt i brukerhåndboken Noen funksjoner avhenger av telenettverket. Derfor er de bare tilgjengelige hvis nettverket eller abonnementet støtter dem. Kontakt din teleoperatør hvis du vil vite mer om dette emnet.

Kontroller at SIM-kortet har blitt satt inn på riktig sted (se side 1). Hvis problemet fortsetter, kan det hende at SIMkortet ditt er skadet. Kontakt teleoperatøren.

Autonomien er koblet til dine innstillinger (f eks ringetonevolum, baklysvarighet) og hvilke funksjoner du bruker (Wap, IrDA, Bluetooth osv). For å øke autonomien og når det er mulig, må du deaktivere funksjoner du ikke bruker. Telefonen din fungerer ikke godt i bilen din En bil har mange metalldeler som absorberer elektromagnetiske bølger som kan påvirke telefonens ytelse. Det finnes et bilsett med en ekstern antenne som lar deg ringe ut og motta telefonsamtaler uten bruk av håndsett.

Du bør høre med lokale myndigheter om du har lov til å ringe mens du kjører.

Kontroller at du koblet laderen til riktig kontakt (se «Lade batteriet», side 3). Hvis batteriet er helt utladet, kan det ta flere minutter med forhåndslagring (noen ganger inntil 5) før ladeikonet vises på skjermen.

#### Telefonen lades ikke

## Ikoner & symboler

I hvilemodus kan flere symboler vises samtidig, enten på en ekstern skjerm eller en hovedskjerm.

| Hvis ikke tilkoblingssymbolet vises, er nettverket for<br>øyeblikket utilgjengelig. Du kan være i et område med<br>dårlige mottaksforhold: gå til et annet sted. |                                                                                   |
|----------------------------------------------------------------------------------------------------|-----------------------------------------------------------------------------------|
| X                                                                                                    | Stille - Telefonen vil ikke ringe når den får en oppringning.                     |
| ۲                                                                                                    | Vibrator - Telefonen vil vibrere når den oppringes.                               |
| GPRS                                                                                                    | GPRS-tilkobling - Mobiltelefonen din er<br>koblet til GPRS-nettverket.            |
|                                                                                                    | SMS-melding - Du har mottatt en ny tekst-<br>melding.                             |
|                                                                                                    | Talemelding - Du har mottatt en ny talemelding.                                   |
|                                                                                                    | Batteri - Strekene indikerer batterinivået (4<br>streker = full, 1 strek = lavt). |
| 9                                                                                                    | Vekkerklokke aktivert.                                                            |

- Streif Vises når telefonen er registrert på et annet nettverk enn ditt eget (spesielt når du er utenlands).
- **Full SMS** Minnet for meldinger er fullt. Du må slette gamle meldinger før du kan motta nye.
- Ubetinget viderekobling til nummer -Alle innkommende talesamtaler viderekobles til et annet nummer enn talemelding.
- Viderekoblet til talemelding Alle dine oppkall viderekobles til talemelding.
- Hjemmesone En sone angitt av din teleoperatør. Abonnementsavhengig, kontakt tjenesteleverandøren for detaljer.
- **GSM-nettverk:** Telefonen er koblet til et GSM-nettverk. Mottakskvalitet: Jo flere streker du ser, jo bedre er mottaksforholdene
  - Øyeblikkelig melding alternativet er På.
  - **Fullt minne** Telefonens minne er fullt. Slett elementer for å lagre nye.
  - MMS-melding Du har mottatt en ny multimediamelding.

## Autentisk Philipstilbehør

Noe tilbehør, for eksempel et standard batteri og en lader, følger som standard med i mobiltelefonpakken. Annet tilbehør kan bli solgt i en salgspakke (satt sammen av operatøren eller selgeren), eller selges atskilt. Derfor kan innholdet i pakken variere.

For a maksimere ytelsen i Philips-telefonen og ikke sette garantien ut av kraft, må du alltid kjøpe godkjent Philips-tilbehør som er utformet spesielt for å brukes med din telefon. Philips Consumer Electronics kan ikke holdes ansvarlig for noen skade som følger av bruk av ikke-godkjent tilbehør. Spør etter autentisk Philips-tilbehør der du kjøpte Philips-telefonen din.

#### Lader

Lader batteriet i enhver strømkontakt. Liten nok til at den kan bæres i en koffert/veske.

## Universalbilsett

Denne brukervennlige, kompakte håndfriløsningen som er utformet for å operere håndfrisettet til din Philips-mobiltelefon, har en høy lydkvalitet. Koble ganske enkelt settet til kjøretøyets aux-utgang.

#### Deluxe-hodetelefon

Med den innebygde svarknappen slipper du å lete etter telefonen. Svar ganske enkelt en innkommende oppringing ved å trykke på knappen. Fra hvilemodus trykker du for å aktivere taleringing.

I visse land er det forbudt å ringe mens man kjører. For sikker og problemfri installasjon anbefaler vi at dedikerte teknikere installerer håndfribilsett.

#### **Bæreveske**

En bæreveske i sort skinn beskytter telefonen mot støt og riper. Utstyrt med halsrem.

### TV-kabel

Med denne datakabelen kan du vise en lysbildevisning på TVen. Koble ganske enkelt kabelens dataende til hodetelefonkontakten (øverst) på høyre side av telefonen, deretter kobler du videoenden til Video INkontakten på TVen eller videospilleren. Se «TV lysbildevisning», side 66 hvis du vil vite mer om hvordan du velger bilder og viser dem i en lysbildevisning. Deler av denne programvaren er basert på arbeidet til den uavhengige JPEG-gruppen.

## Datatilkoblingspakke

Enkel datatilkobling til Philips-mobiltelefonen: USBkabelen aktiverer høyhastighets tilkobling mellom telefonen og datamaskinen. Bare koble telefonen til kabelen så synkroniseres kalender og telefonbok automatisk innen få sekunder. Den medfølgende programvaren lar deg sende fakser og SMS, laste ned

## Mobiltelefonverktøy

Med mobiltelefonen følger det en CD-ROM-plate med verktøy for mobiltelefonen, programvare som gir deg full nytte av alle tjenestene du har tilgang til via Infrarød tilkobling. Se «Bruke telefonen som et modem», side 62 hvis du vil vite mer, og se også dokumentasjonen på CD-ROM-platen.

## SAR-informasjon for sluttbrukere

#### DENNE MOBILTELEFONEN OPPFYLLER INTERNASJONALE KRAV OG FCCs KRAV TIL EKSPONERING FOR RADIOBØLGER

Mobiltelefonen din sender og mottar radiobølger. Den er utformet og produsert slik at den ikke skal overskride de grensene for eksponering for radiofrekvent (RF) energi som er anbefalt av internasjonale retningslinjer (ICNIRP). Disse grensene inngår i omfattende retningslinjer, og angir hvilke RF-energinivåer som skal tillates for befolkningen. Disse retningslinjene ble utviklet av uavhengige vitenskapelige organisasjoner gjennom en periodisk og grundig evaluering av vitenskapelige studier. I retningslinjene er det lagt inn en god sikkerhetsmargin for å gjøre det trygt for alle uansett alder og helse.

Eksponeringsstandardene for mobiltelefoner bruker en målenhet kjent som Specific Absorption Rate, eller SAR. SAR-grensen som er angitt i de internasjonale retningslinjene er 2,0 W/kg. SAR-tester er utført med standard brukerposisjoner hvor telefonen sender med det høyeste sertifiserte energiniväet på alle de testede frekvensbandene. Selv om SAR er angitt som det høyeste, sertifiserte energinivået, kan telefonens faktiske SAR-niva under bruk ligge langt under maksimumsverdien. Dette skyldes at telefonen er utformet for å brukes på flere energiniaer slik at kun den energien som kreves for a nå nettverket blir brukt. Generelt, jo nærmere du er en basestasjons antenne, jo mindre energi sendes det ut fra telefonen.

Den høyeste SAR-verdien som ble funnet for denne Philips 855 / CT 8558-telefonmodellen da den ble testet for bruk på øret, var 0,586 W/kg. Mens det kan være forskjeller mellom SAR-nivåene på forskjellige telefoner i forskjellige posisjoner, oppfyller de alle de relevante internasjonale retningslinjene for RF-eksponering.

Denne telefonen har blitt testet for kroppsbåren bruk, og oppfyller FCCs retningslinjer for RF-eksponering når den brukes med det leverte Philips-tilbehøret (FCC = Federal Communications Commission). Bruk av annet tilbehør vil kanskje ikke sikre kompatibilitet med retningslinjene for FCC RF-ekponering. SAR-grensen som er angitt av det amerikanske godkjenningsorganet FCC er 1,6 W/kg. De høyeste SAR-verdiene som er rapportert er: Hode: 0,578 W/kg. Kroppsbåret 0,730 W/kg.

## Samsvarserklæring

Vi,

Philips France - Mobile Telephony 4 rue du Port aux Vins - Les patios 92156 Suresnes Cedex FRANCE

erklærer som vårt eneste ansvar at produktet Philips 855 CT 8558 Cellular Mobil Radio GSM 900/GSM 1800 TAC: 352752

som denne erklæringen gjelder for, er kompatibelt med følgende standarder:

EN 60950, EN 50360 og EN 301 489-07 EN 301 511 v 7.0.1 Vi erklærer med dette at alle sentrale radiotester har blitt utført og at produktene nevnt ovenfor følger alle de sentrale kravene i Direktiv 1999/5/EC.

Prosedyren for samsvarstesting som er referert i Artikkel 10 og angitt detaljert i Annex V av Direktiv 1999/5/EC, er fulgt i henhold til artiklene 3.1 og 3.2 med engasjement av følgende godkjente organ («Notified Body»):

BABT, Claremont House, 34 Molesey Road, Waltonon-Thames, KT12 4RQ, UK Kjennetegn: 0168

Le Mans, 2. februar 2004

Jean-Omer Kifouani Kvalitetssjef

Hvis ditt Philips-produkt ikke fungerer som det skal eller er defekt, vennligst returner telefonen til selgeren eller til Philips nasjonale servicesenter. Les den internasjonale garantien som fulgte med boksen hvis du vil vite mer om Service-sentre og teknisk dokumentasjon som er relevant for ditt utstyr.